# Health Resources & Services Administration (HRSA)

### BHW Management Information System Solution (BMISS)

### Native Hawaiian Health Scholarship Program (NHHSP) Applicant Information Screen User Guide

### March 2019

**Public Burden Statement:** The purpose of the NHSC SP, NHSC S2S LRP, and the NHHSP is to provide scholarships or loan repayment to qualified students who are pursuing primary care health professions education and training. In return, students agree to provide primary health care services at approved facilities located in designated Health Professional Shortage Areas (HPSAs) once they are fully trained and licensed health professionals. An agency may not conduct or sponsor, and a person is not required to respond to, a collection of information unless it displays a currently valid OMB control number. The OMB control number for this information collection is 0915-0146 and it is valid until XX/XX/202X. This information collection is required to obtain or retain a benefit (NHSC SP: Section 338A of the PHS Act and Section 338C-H of PHS Act; NHSC S2S LRP: Section 338B of the PHS Act and Section 331(i) of the PHS Act; NHHSP: The Native Hawaiian Health Care Improvement Act of 1992, as amended [42 U.S.C. 11709]. Public reporting burden for this collection of information is estimated to average xx hours per response, including the time for reviewing instructions, searching existing data sources, and completing and reviewing the collection of information. Send comments regarding this burden estimate or any other aspect of this collection of information, including suggestions for reducing this burden, to HRSA Reports Clearance Officer, 5600 Fishers Lane, Room 14N136B, Rockville, Maryland, 20857 or paperwork@hrsa.gov.

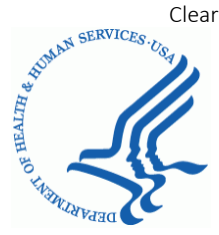

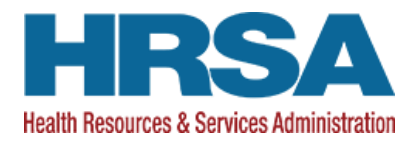

### **Table of Contents**

| Introduction: NHHSP Applicant Information Screen User Guide        | 4  |
|--------------------------------------------------------------------|----|
| Section 1: NHHSP Applicant to Participant Process Flow             | 5  |
| Section 2: NHHSP Data Collection Worksheet                         | 6  |
| Section 3: Secure File Transfer of Applicant Data from POL to HRSA | 10 |
| Section 4: Standard File Naming Convention                         | 12 |
| Section 5: Applicant Data - CSV File Fields                        | 13 |
| Section 6: Applicant Data - CSV File Format                        | 15 |
| Section 7: Applicant Data - NHHSP Disciplines & Degrees            | 16 |
| Section 8: Applicant Data Transfer in BMISS                        | 17 |
| Section 9: Applicant Data Transfer – Validation Flags              | 21 |
| Section 10: Applicant Data Transfer – Continuations                | 26 |
| Section 11: Task Dashboard                                         | 28 |
| Section 12: New NHHSP Award - Upload Supporting Documents          | 29 |
| Section 13: New NHHSP Award - Personal Information                 | 31 |
| Section 14: New NHHSP Award - School Information                   | 32 |
| Section 15: New NHHSP Award - Financial Information                | 35 |
| Section 16: New NHHSP Award - Award Information                    |    |
| Section 17: New NHHSP Award - Preview PAW                          |    |
| Section 18: New NHHSP Award - Save and Close                       | 40 |
| Section 19: New NHHSP Award - Cancel Award Task                    | 41 |
| Section 20: New NHHSP Award - Submit Applicant Data                | 42 |
| Section 21: New NHHSP Award - Manual Input of Applicant Data       | 44 |
| Section 22: NHHSP Participant Profile and Obligation               | 45 |
| Section 22: Perchving Issues                                       | 47 |

## **Document Version History**

| Version<br># | Implemented<br>By | Revision<br>Date | Reason                                                 |
|--------------|-------------------|------------------|--------------------------------------------------------|
| 1.0          | Asad Saqib        | 3-21-19          | Created new version of NHHSP user guide with reference |
| -            |                   |                  |                                                        |
| 1.1          | Asad Saqib        | 3-26-19          | Minor language updates                                 |
| 1.2          | Chris Hester      | 3-27-19          | Minor language updates                                 |

### **Introduction: NHHSP Applicant Information Screen User Guide**

**Overview:** NHHSP is a merit based scholarship program that recruits participants focused within primary care health disciplines and dedicated to providing primary health services to Native Hawaiians and their families in Hawaii. The NHHSP is administered by the BHW program NURSE Corps and is also currently administered in conjunction with the Grantee, Papa Ola Lokahi (POL), which is located in Hawaii. The NHHSP is currently managed within the BHW Management Information System Solution (BMISS) platform.

**Goal:** The goal of the NHHSP Applicant Information Screen User Guide is to provide guidance on entering NHHSP applicant information into BMISS.

Roles: NHHSP Analysts

#### Preconditions:

- Applicant has applied to the NHHSP
- Applicant is deemed eligible

#### **Post-conditions**:

- Applicant information has been saved in BMISS
- Applicant is converted to Participant

### Section 1: NHHSP Applicant to Participant Process Flow

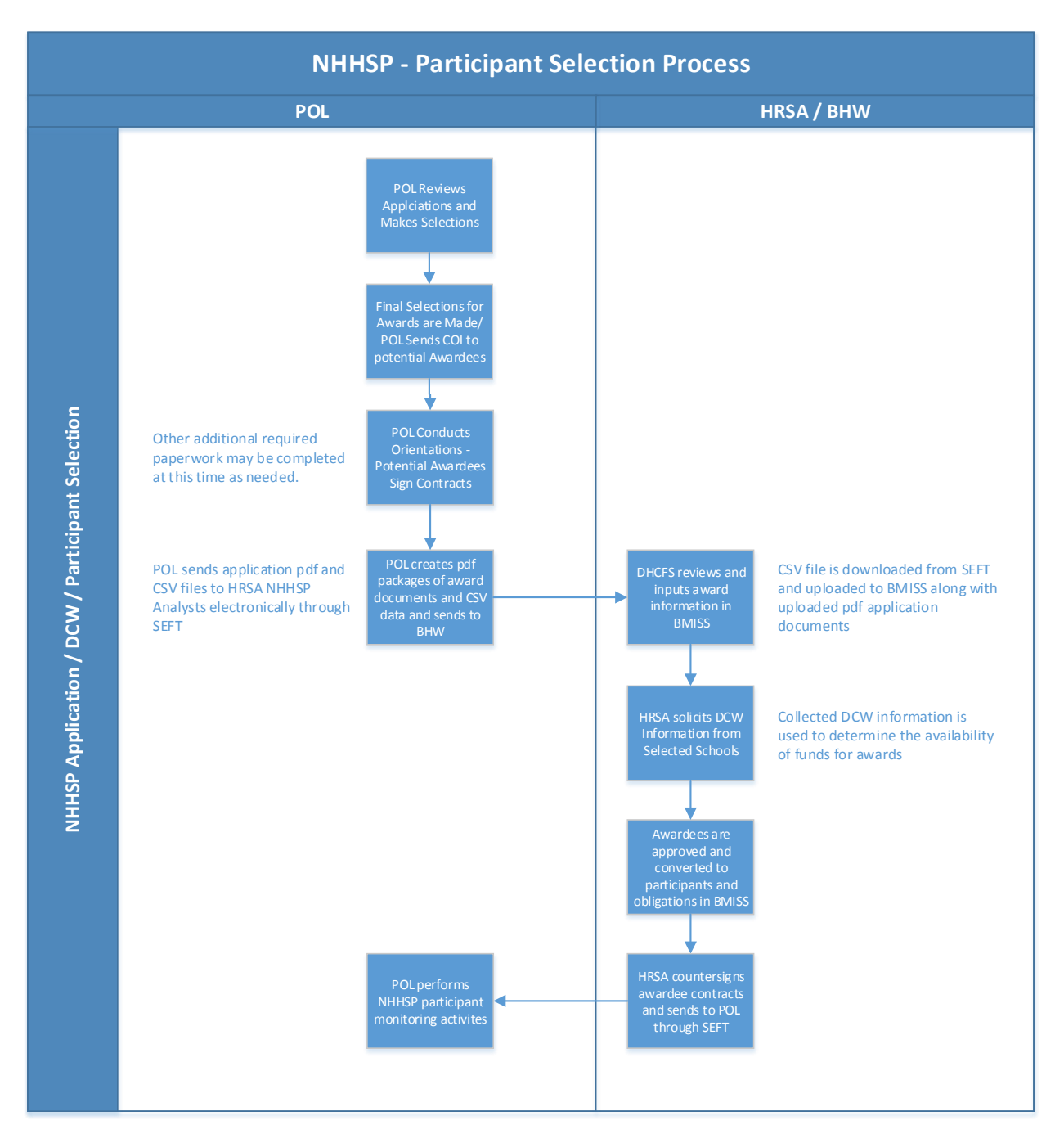

**Overview**: The high level process flow for NHHSP applicant selection and is below:

### Section 2: NHHSP Data Collection Worksheet

**Overview:** Users assigned School POCs roles within the BMISS Extranet can create and submit NHHSP Data Collection Worksheet (DCW) data for school Tuition, Fees, and Other Reasonable Costs (ORC) for their respective schools during the annual DCW open cycle. NURSE Corps personnel will alert school POC's when the DCW period is open, underway, and closed. They will also notify the Grantee, (POL) about the statuses of the DCWs for awareness and POC outreach if needed.

Users assigned School Analyst roles within BMISS Extranet can create, edit, and approve previously submitted DCWs.

**Business Rules:** User must have a School Analyst role within the BMISS Extranet School Representative portal.

### Steps:

 School Analyst navigates to the BMISS Extranet > School Representative Portal and logs in with their School Analyst credentials via the link: https://programportal.hrsa.gov/extranet/landing.seam

| Welcome to<br>the <b>BHW</b> |                                                               |
|------------------------------|---------------------------------------------------------------|
| portal                       |                                                               |
|                              |                                                               |
|                              | AN APPLICANT                                                  |
| I am                         | Applying for the NHSC Loan Repayment Program 🕑                |
|                              | Applying for the NHSC Scholarship Program 🕨                   |
|                              | Applying for the Nurse Corps Scholarship Program 🕨            |
|                              | Applying for the NURSE Corps Loan Repayment Program 🕨         |
|                              | Applying for the Faculty Loan Repayment Program 🕨             |
|                              | Applying for the Students to Service Loan Repayment Program 🕨 |
|                              | A PARTICIPANT                                                 |
|                              | In a Loan Repayment or Scholarship Program 🕨                  |
|                              | A SITE POINT OF CONTACT, REPRESENTATIVE OR PCO                |
|                              | A Site Administrator 🕨                                        |
|                              | A State Primary Care Office Member 🕨                          |
|                              | A School Representative 🕨                                     |
|                              | INTERESTED IN LEARNING MORE                                   |
|                              | About BHW 🕨                                                   |
|                              |                                                               |

Figure 1: DCW School Representative Link

2. Search for any NHHSP DCW by searching for the NHHSP Program and any other criteria such as School Name

| School Name          | virginia    |  |
|----------------------|-------------|--|
| State or Territory   | Select V    |  |
| Has Current Applican | ts Select V |  |
| Program              | NHHSP V     |  |
| Discipline           | Select      |  |
| Degree               | Select V    |  |
| Status               | Select V    |  |

#### Figure 2: DCW Search for Analysts

3. To create a DCW simply click on the Create link under the Action column for any DCW

| School Name virginia                                                                                                    |                                                                   |                                                      |                                                                                                    |                                                                      |                                                                                                    |                                                                                                  |                                                           |
|----------------------------------------------------------------------------------------------------|-------------------------------------------------------------------|------------------------------------------------------|----------------------------------------------------------------------------------------------------|----------------------------------------------------------------------|----------------------------------------------------------------------------------------------------|--------------------------------------------------------------------------------------------------|-----------------------------------------------------------|
| State or Territory Select                                                                                                    | T                                                                 |                                                      | ]                                                                                                    |                                                                      |                                                                                                    |                                                                                                  |                                                           |
| Has Current Applicants Select V                                                                                                    |                                                                   |                                                      |                                                                                                    |                                                                      |                                                                                                    |                                                                                                  |                                                           |
| Program NHHSP V                                                                                                    |                                                                   |                                                      |                                                                                                    |                                                                      |                                                                                                    |                                                                                                  |                                                           |
| Discipline Select                                                                                                    |                                                                   | T                                                    |                                                                                                    |                                                                      |                                                                                                    |                                                                                                  |                                                           |
| Desten                                                                                                    |                                                                   |                                                      |                                                                                                    |                                                                      |                                                                                                    |                                                                                                  |                                                           |
| Status Select V                                                                                                    |                                                                   |                                                      |                                                                                                    |                                                                      |                                                                                                    |                                                                                                  |                                                           |
|                                                                                                    |                                                                   |                                                      |                                                                                                    |                                                                      |                                                                                                    |                                                                                                  |                                                           |
| Search                                                                                                    |                                                                   |                                                      |                                                                                                    |                                                                      |                                                                                                    |                                                                                                  |                                                           |
| SEARCH RESULTS                                                                                                    |                                                                   |                                                      |                                                                                                    |                                                                      |                                                                                                    |                                                                                                  |                                                           |
|                                                                                                    |                                                                   |                                                      |                                                                                                    |                                                                      |                                                                                                    |                                                                                                  |                                                           |
| Search Results                                                                                                    |                                                                   |                                                      |                                                                                                    |                                                                      |                                                                                                    | <b>\</b>                                                                                         |                                                           |
| Search Results<br>School Name                                                                                                    | State                                                             | Program                                              | Discipline                                                                                                    | Degree                                                               | School<br>Year                                                                                                    | Status                                                                                           | Action                                                    |
| Search Results<br>School Name<br>Eastern Virginia Medical School                                                                                                    | State<br>Virginia                                                 | Program<br>NHHSP                                     | Discipline<br>Allopathic<br>Physician                                                                                            | Degree<br>MD                                                         | School<br>Year<br>2019<br>-2020                                                                                                    | Status<br>Not<br>Started                                                                         | Action<br>Create                                          |
| Search Results<br>School Name<br>Eastern Virginia Medical School<br>Eastern Virginia Medical School                                                                                                    | State<br>Virginia<br>Virginia                                     | Program<br>NHHSP<br>NHHSP                            | Discipline<br>Allopathic<br>Physician<br>Physician<br>Assistant                                                                  | Degree<br>MD<br>Master's                                             | School<br>Year<br>2019<br>-2020<br>2019<br>-2020                                                                                                    | Status<br>Not<br>Started<br>Not<br>Started                                                       | Action<br>Create<br>Create                                |
| Search Results School Name Eastern Virginia Medical School Eastern Virginia Medical School ECPI University, Virginia Beach                                                                                                    | State<br>Virginia<br>Virginia<br>Virginia                         | Program<br>NHHSP<br>NHHSP<br>NHHSP                   | Discipline<br>Allopathic<br>Physician<br>Assistant<br>Nurse<br>Practitioner                                                      | Degree<br>MD<br>Master's<br>Master's                                 | School           2019           -2020           2019           -2020           2019           -2020           2019           -2020           2019           -2020                                                                                                    | Status<br>Not<br>Started<br>Not<br>Started<br>Not<br>Started                                     | Action<br>Create<br>Create<br>Create                      |
| Search Results School Name Eastern Virginia Medical School Eastern Virginia Medical School ECPI University, Virginia Beach ECPI University, Virginia Beach                                                                                                  | State<br>Virginia<br>Virginia<br>Virginia                         | Program<br>NHHSP<br>NHHSP<br>NHHSP                   | Discipline<br>Allopathic<br>Physician<br>Physician<br>Assistant<br>Nurse<br>Practitioner<br>Registered Nurse                     | Degree<br>MD<br>Master's<br>Master's<br>Bachelor's                   | School<br>Year           2019           -2020           2019           -2020           2019           -2020           2019           -2020           2019           -2020           2019           -2020                                                                                                    | Status<br>Not<br>Started<br>Not<br>Started<br>Not<br>Started                                     | Action<br>Create<br>Create<br>Create<br>Create            |
| Search Results School Name Eastern Virginia Medical School Eastern Virginia Medical School ECPI University, Virginia Beach ECPI University, Virginia Beach Edward Via Virginia College of Osteopathic Medicine                                              | State<br>Virginia<br>Virginia<br>Virginia<br>Virginia             | Program<br>NHHSP<br>NHHSP<br>NHHSP<br>NHHSP          | Discipline<br>Allopathic<br>Physician<br>Assistant<br>Nurse<br>Practitioner<br>Registered Nurse<br>Osteopathic<br>Physician      | Degree<br>MD<br>Master's<br>Master's<br>Bachelor's<br>DO             | School           2019           -2020           2019           -2020           2019           -2020           2019           -2020           2019           -2020           2019           -2020           2019           -2020           2019           -2020           2019           -2020           2019           -2020                | Status<br>Not<br>Started<br>Not<br>Started<br>Not<br>Started<br>Not<br>Started                   | Action<br>Create<br>Create<br>Create<br>Create<br>Create  |
| Search Results School Name Eastern Virginia Medical School Eastern Virginia Medical School ECPI University, Virginia Beach ECPI University, Virginia Beach Edward Via Virginia College of Osteopathic Medicine George Washington University Virginia Campus | State<br>Virginia<br>Virginia<br>Virginia<br>Virginia<br>Virginia | Program<br>NHHSP<br>NHHSP<br>NHHSP<br>NHHSP<br>NHHSP | Discipline Allopathic Physician Physician Assistant Nurse Practitioner Registered Nurse Osteopathic Physician Nurse Practitioner | Degree<br>MD<br>Master's<br>Master's<br>Bachelor's<br>DO<br>Master's | School           Year           2019           -2020           2019           -2020           2019           -2020           2019           -2020           2019           -2020           2019           -2020           2019           -2020           2019           -2020           2019           -2020           2019           -2020 | Status<br>Not<br>Started<br>Not<br>Started<br>Not<br>Started<br>Not<br>Started<br>Not<br>Started | Action<br>Create<br>Create<br>Create<br>Create<br>View/Ec |

Figure 3: Create DCW Link

NHHSP Applicant Information Screen User Guide

4. When adding the financial data for a NHHSP DCW please note that Resident and Non-Resident fields for all four years are required fields. Also, please note that the '\$' symbol must be included in the financial data fields.

| PROGRAM<br>PORTAL                                                                                                    | for SCHOOL REP                                                                                                    | RESENTATIVES                                                                                                    |                                                                                                    | Home                                                                                                    | Log C                                                                                                    |
|----------------------------------------------------------------------------------------------------|----------------------------------------------------------------------------------------------------|----------------------------------------------------------------------------------------------------|----------------------------------------------------------------------------------------------------|----------------------------------------------------------------------------------------------------|----------------------------------------------------------------------------------------------------|
| Data Collect<br>required field                                                                                                    | ion Workshee                                                                                                    | et Form                                                                                                    |                                                                                                    |                                                                                                    |                                                                                                    |
| abaal                                                                                                    |                                                                                                    | Dissipling                                                                                                    | Degree                                                                                                    |                                                                                                    |                                                                                                    |
| eorge Washington Univer                                                                                                    | rsity Virginia Campus                                                                                                    | Registered Nurse                                                                                                    | Bachelor                                                                                                    | 'c                                                                                                    |                                                                                                    |
|                                                                                                    |                                                                                                    |                                                                                                    |                                                                                                    |                                                                                                    |                                                                                                    |
| 1. ANNUAL TUITI<br>Enter the Resident (In-St<br>degree program is less th                                                                                                    | ON (2019-2020)<br>ate) and Non-resident (Out-of-S                                                                                                    | State) tuition for the entire ACADEM                                                                                                    | IC year for 1st, 2nd, 3rd, and 4th                                                                                                    | h Year Students. If you                                                                                                    | ur schoo                                                                                                    |
| students regardless of will<br>a full-time student for eac                                                                                                    | an 4 years, only enter amounts<br>2nd Year Students. You MUST e<br>hich year they are in the program<br>ch semester (summer, fall, and s                                                                                                    | enter values for every year of your program. For<br>m. If your institution uses a semeste<br>spring semesters (3 semesters)). If y                                                                                                    | example, two year programs wo<br>rogram, even if your costs are e:<br>r system; please include the tuiti<br>rour institution uses a quarter sy:                                                                                                    | stimated to be the san<br>on amount to be enro<br>stem; please include t                                                                                                    | ne for<br>lled in as<br>the tuitior                                                                                          |
| two columns for 1st and 1<br>students regardless of w<br>a full-time student for eac                                                                                                    | an 4 years, only enter amounts<br>2nd Year Students. You MUST e<br>high year they are in the program<br>of semester (summer, fall, and s<br>1st Year Student                                                                                                    | anter values for every year of your program. For<br>enter values for every year of your p<br>m. If your institution uses a semester<br>spring semesters (3 semesters)). If y<br>2nd Year Student                                                                                                    | example, two year programs wo<br>rogram, even if your costs are et<br>r system; please include the tuiti<br>roour institution uses a quarter sy<br>transfer of<br>3rd Year Student                                                                                                    | stimated to be the san<br>ion amount to be enroi<br>stem; please include t<br>4th Year                                                                                                    | ne for<br>lled in as<br>the tuition<br>r Studen                                                                              |
| two columns for 1st and :<br>students regardless of wi<br>a full-time student for each<br>Resident *                                                                                                    | an 4 years, only enter amounts e<br>2nd Year Students. You MUST e<br>hich year they are in the program<br>ch semester (summer, fall, and s<br>1st Year Student<br>\$1000                                                                                                    | In each year of your program. For<br>enter values for every year of your p<br>m. If your institution uses a semeste<br>spring semesters (3 semesters)). If y<br>2nd Year Student<br>\$1000                                                                                                    | example, two year programs wo<br>rogram, even if your costs are et<br>r system; please include the tuiti<br>incour institution uses a quarter sy<br>trauente sy<br>3rd Year Student<br>\$1000                                                                                                    | stimated to be the san<br>on amount to be enro<br>stem; please include t<br>4th Year                                                                                                    | ne for<br>lled in as<br>the tuition<br>Studen<br>\$1000                                                                      |
| Resident *                                                                                                    | an 4 years, only enter amounts<br>2nd Year Students. You MUST e<br>hich year they are in the program<br>sh semester (summer, fall, and s<br>1st Year Student<br>\$1000<br>\$2000                                                                                                    | In each year of your program. For<br>enter values for every year of your p<br>I. If your institution uses a semeste<br>spring semesters (3 semesters)). If y<br>2nd Year Student<br>\$1000<br>\$2000                                                                                                    | example, two year programs wo<br>rogram, even if your costs are er<br>system; please include the tuiti<br>rour institution uses a quarter sy<br>transititition uses a quarter sy<br>transititition uses a quarter sy<br>transititition uses a quarter sy<br>transititition uses a quarter sy<br>transititition uses a quarter sy<br>transitititition uses a quarter sy<br>transititititititititititititititititititit                                                                                                    | stimated to be the san<br>on amount to be enro<br>stem; please include t<br>4th Year                                                                                                    | ne for<br>Iled in as<br>the tuition<br>Studen<br>\$1000                                                                      |
| Resident * Non-Resident * C. FEES Review and enter amoun NHHSP. The NHHSP wo the school. Insurance iter the form based on if the existence                                                                                                    | an 4 years, only enter amounts<br>2nd Year Students. You MUST e<br>inch year they are in the program<br>of semester (summer, fall, and s<br>1st Year Student<br>\$1000<br>\$2000<br>the for the list of items grouped u<br>uld expect items defined as Fee<br>ms may be incurred by the scho<br>cost of insurance is incurred by the                           | In each year of your program. For<br>enter values for every year of your p<br>in if your institution uses a semeste<br>spring semesters (3 semesters)). If y<br>2nd Year Student<br>Stoop<br>Stoop<br>Sto | example, two year programs wo<br>rogram, even if your costs are et<br>royr institution uses a quarter sys-<br>term of the second second second<br>3rd Year Student<br>\$1000<br>\$2000<br>\$2000<br>C year. The fee types listed are<br>e submitted by the school and re<br>fees or incurred as an ORC by t<br>t.                                                                                                    | the only eligible fees femore student. Please only eligible fees femore stem the only eligible fees femore student. Please on the Student. Please on the Student. Please on the Student.                                                                                                    | for the directly to omplete                                                                                                  |
| Resident * Non-Resident * C. FEES Review and enter amoun NHHSP. The NHHSP wo the school. Insurance ited the form based on if the of                                                                                                    | an 4 years, only enter amounts<br>2nd Year Students. You MUST e<br>inch year they are in the program<br>of semester (summer, fall, and s<br>1st Year Student<br>\$1000<br>\$2000<br>ats for the list of items grouped u<br>uld expect items defined as Fee<br>ms may be incurred by the scho<br>cost of insurance is incurred by the<br>1st Year Stu           | In each year of your program. For<br>enter values for every year of your p<br>If your institution uses a semeste<br>spring semesters (3 semesters)). If y<br>2nd Year Student<br>S1000<br>S2000<br>under Fees for the entire ACADEMI<br>es to be included in the tuition invoic<br>to as part of the tuition and required<br>the school or incurred by the studen<br>dent<br>2nd Year Student                                                                                                    | example, two year programs wo<br>rogram, even if your costs are et<br>royr institution uses a quarter sys-<br>transitution uses a quarter sys-<br>and Year Student<br>\$1000<br>\$2000<br>C year. The fee types listed are<br>e submitted by the school and re<br>fees or incurred as an ORC by t<br>t.<br>3rd Year Student                                                                                                    | the only eligible fees t<br>embursted by NHSP<br>the Student. Please or<br>4th Year                                                                                                    | for the directly to omplete                                                                                                  |
| Resident *<br>Non-Resident *<br>2. FEES<br>Review and enter amoun<br>NHHSP. The NHHSP wo<br>the school. Insurance iter<br>Academic Support Serve                                                                                                    | an 4 years, only enter amounts<br>2nd Year Students. You MUST e<br>hich year they are in the program<br>of semester (summer, fall, and s<br>1st Year Student<br>\$1000<br>\$2000<br>sta for the list of items grouped u<br>uld expect items defined as Fee<br>ms may be incurred by the scho<br>cost of insurance is incurred by :<br>1st Year Stu<br>ices     | In each year of your program. For<br>menter values for every year of your p<br>m. If your institution uses a semeste<br>spring semesters (3 semesters)). If y<br>2nd Year Student<br>State of the entire ACADEMI<br>as to be included in the tuition invoic<br>to be spart of the tuition and required<br>the school or incurred by the studen<br>dent 2nd Year Student<br>S0 S0                                                                                                    | example, two year programs wo<br>rogram, even if your costs are ei<br>royram, even if your costs are ei<br>system; please include the tuiti<br>rour institution uses a quarter sy<br>and Year Student<br>\$1000<br>\$2000<br>C year. The fee types listed are<br>e submitted by the school and re<br>fees or incurred as an ORC by t<br>t.<br>3rd Year Student<br>\$0                                                                                                    | the only eligible fees femore student. Please include the same on amount to be enror stem; please include the same student of the same student of the same student. Please of the Student. Please of the Student. Please of the Student student. Please of the Student student student student student student student student. | ne for<br>Illed in as<br>the tuition<br>Studen<br>\$1000<br>\$2000<br>for the<br>directly to<br>omplete<br>Studen<br>\$0     |
| Resident * Resident * Non-Resident * Review and enter amount NHHSP. The NHHSP wo the school. Insurance iter the form based on if the co Academic Support Serv Administrative Fees                                                                                                    | an 4 years, only enter amounts<br>2nd Year Students. You MUST e<br>hich year they are in the program<br>of semester (summer, fall, and s<br>1st Year Student<br>\$1000<br>\$2000<br>tts for the list of items grouped u<br>uld expect items defined as Fee<br>ms may be incurred by the scho<br>cost of insurance is incurred by t<br>1st Year Stu<br>ices     | In each year of your program. For<br>menter values for every year of your p<br>m. If your institution uses a semeste<br>spring semesters (3 semesters)). If y<br>2nd Year Student<br>Stopp (1)<br>Stopp (2)<br>Stopp (2                                                                                                    | example, two year programs wo<br>rogram, even if your costs are ex-<br>roystem; please include the tuiti<br>rour institution uses a quarter system;<br>3rd Year Student<br>\$1000<br>\$2000<br>\$2000     | the only eligible fees femore and by NHHSP the Student. Please or 4th Year the only eligible fees femore by NHHSP the Student. Please or 4th Year                                                                                                    | r Studen<br>\$1000<br>\$2000<br>for the<br>directly for<br>studen<br>\$0<br>\$0<br>\$0<br>\$0                                |
| Resident * Resident * | an 4 years, only enter amounts<br>2nd Year Students. You MUST e<br>inch year they are in the program<br>of semester (summer, fall, and s<br>1st Year Student<br>\$1000<br>\$2000<br>state for the list of items grouped u<br>uld expect items defined as Fee<br>ms may be incurred by the scho<br>cost of insurance is incurred by the<br>1st Year Stu<br>ices | In each year of your program. For<br>meter values for every year of your p<br>m. If your institution uses a semeste<br>spring semesters (3 semesters)). If y<br>2nd Year Student<br>Stopp<br>2nd Year Student<br>Stopp<br>Stopp      | example, two year programs wo<br>rogram, even if your costs are er<br>system; please include the tuiti<br>rour institution uses a quarter syst<br>and Year Student<br>\$1000<br>\$2000<br>\$200 | the only eligible fees the only eligible fees the only eligible fees the only eligible fees the only eligible fees the only eligible fees the Student. Please c                                                                                                    | ne for<br>lled in as<br>the tuition<br>\$1000<br>\$2000<br>for the<br>directly t<br>omplete<br><b>r Studen</b><br>\$0<br>\$0 |
| Resident * Resident * Resident * Resident * Resident * Resident * Resident * Resident * Review and enter amoun NHHSP. The NHHSP wo the school. Insurance the form based on if the c Academic Support Serv Administrative Fees Beckground Check Campus Life Fee                                                                                                    | an 4 years, only enter amounts<br>2nd Year Students. You MUST e<br>hich year they are in the program<br>of semester (summer, fall, and s<br>1st Year Student<br>\$1000<br>\$2000<br>ats for the list of items grouped u<br>uld expect items defined as Fee<br>ms may be incurred by the scho<br>cost of insurance is incurred by the<br>1st Year Stu-<br>ices  | In reactive year of your program. For<br>marker values for every year of your p<br>m. If your institution uses a semester<br>spring semesters (3 semesters)). If your<br>2nd Year Student       2nd Year Student       S1000       stop       stop       stop       S0       S0       S0       S0       S0       S0       S0       S0       S0       S0       S0       S0       S0       S0       S0       S0       S0       S0       S0       S0       S0       S0       S0       S0                                                                                                    | example, two year programs wo<br>rogram, even if your costs are ei<br>royram, even if your costs are ei<br>rour institution uses a quarter sy<br>and Year Student<br>3rd Year Student<br>\$2000<br>\$2000<br>\$     | the only eligible fees t the only eligible fees t the only eligible fees t the only eligible fees t the only eligible fees t the Vear the Student. Please of the Year                                                                                                    | student<br>student<br>student<br>store<br>for the<br>directly to<br>somplete<br>student<br>so<br>so<br>so<br>so<br>so<br>so  |

Figure 4: DCW Form

NHHSP Applicant Information Screen User Guide

5. To submit the DCW enter a required comment and click on the Save button. This will update the DCW to a 'Submitted' status (not Approved). You can then search for the DCW again and it will display a 'View/Edit' link under the Action column. In order to approve the DCW click on the check box 'I approve the Data Collection Worksheet' either during the initial input of data or return back to the 'Submitted' DCW by clicking on the 'View/Edit' link and select the checkbox and save the DCW.

| Purchase)                                                                                                    | 50                                                         | 50        | 50  |  |
|----------------------------------------------------------------------------------------------------|------------------------------------------------------------|-----------|-----|--|
| National Boards (Parts I &                                                                                                    | so                                                         | SO        | SO  |  |
| II; CS & CK; medical & dental students only)                                                                                          |                                                            |           |     |  |
| School ID Cards/ID Fees (if<br>not billed as part of tuiton<br>and fees)                                                              | SO                                                         | \$0       | \$0 |  |
| Travel for Clinical Training<br>(not include local<br>commuting expense)                                                              | \$0                                                        | \$0       | \$0 |  |
| Education Materials Cost                                                                                                    | \$0                                                        | SD        | SD  |  |
| Uniforms (limit to 2 sets)<br>and Name Tags                                                                                           | SO                                                         | \$0       | \$0 |  |
|                                                                                                    |                                                            |           |     |  |
| Other Fees Please explain any "other" fees                                                                                            | sin the comments section below                             | \$0<br>N. | \$0 |  |
| Other Fees Please explain any "other" fees I approve this Data Collectio Existing Comments There are no existing comment New Comments | so<br>in the comments section below<br>on Worksheet<br>is. | <u>хо</u> | 50  |  |

Figure 5: Submit and Approve DCW

| Edward Via Virginia College of Osteopathic<br>Medicine | Virginia | NHHSP | Osteopathic<br>Physician | DO                                  | 2019<br>-2020 | Not<br>Started | Create    |
|--------------------------------------------------------|----------|-------|--------------------------|-------------------------------------|---------------|----------------|-----------|
| George Washington University Virginia<br>Campus        | Virginia | NHHSP | Nurse<br>Practitioner    | Master's                            | 2019<br>-2020 | Approved       | View/Edit |
| George Washington University Virginia<br>Campus        | Virginia | NHHSP | Nurse<br>Practitioner    | Doctor of Nursing Practice<br>(DNP) | 2019<br>-2020 | Not<br>Started | Create    |
| George Washington University Virginia<br>Campus        | Virginia | NHHSP | Registered Nurse         | Bachelor's                          | 2019<br>-2020 | Submitted      | View/Edit |
| Northern Virginia Community College                    | Virginia | NHHSP | Registered Nurse         | Associate's                         | 2019<br>-2020 | Not<br>Started | Create    |

Figure 6: DCW Status: Approved vs Submitted

### Section 3: Secure File Transfer of Applicant Data from POL to HRSA

**Overview:** The Grantee, (POL) will provide HRSA with NHHSP application data through SFTP of various files. These files will include a scanned pdf of application documents for each individual applicant, as well as a CSV file of the applicant data that needs to be uploaded to BMISS.

**Business Rules:** User must have an account with SEFT and access to the specific NHHSP folder space in order to upload and/or download files.

### Steps:

1. User navigate and log in to SEFT at the following link: <u>https://secureemail.nih.gov/bds/Login.do</u>

| NIH National In<br>Turning Discovery                                                                                                    | stitutes of Health<br>Into Health                             |  |  |  |  |
|----------------------------------------------------------------------------------------------------|---------------------------------------------------------------|--|--|--|--|
| Secure Email and File                                                                                                    | Transfer Service                                              |  |  |  |  |
| This service allows NIH users and its customers to send email securely and<br>confidentially over an SSL/encrypted connection, with or without large<br>documents. |                                                               |  |  |  |  |
| All NIH users are PRE-registered to R                                                                                                    | ECEIVE deliveries via this service.                           |  |  |  |  |
| To SEND a delivery using this service, ple<br>NIH Help                                                                                                    | ase request permission by contacting<br>Desk:                 |  |  |  |  |
| - Online: Click here to submit                                                                                                    | a request using web form.                                     |  |  |  |  |
| - Phone: 301-496-4357 (6-HELP) (local)<br>866-319-4357 (toll free)<br>301-496-8294 (TTY)                                                                           |                                                               |  |  |  |  |
| If you are already registered, please enter in:                                                                                                    | your username and password to sign                            |  |  |  |  |
| - NIH and HRSA Users: Sign in wi<br>Domain\Username (e.g. NI                                                                                                    | th your domain account using<br>H\Doej or HRSA\Doej)          |  |  |  |  |
| - Non-NIH-HRSA Users: Sign in with y<br>DoeJ@yaho                                                                                                    | our registered email address (e.g.<br>o.com)                  |  |  |  |  |
| Username                                                                                                    | Forgot your password?                                         |  |  |  |  |
|                                                                                                    | - Non-NIH Users: please go<br>to ForgotPassword               |  |  |  |  |
| Password                                                                                                    | - <b>NIH Users:</b> please go to<br>IForgotMyPassword.nih.gov |  |  |  |  |
|                                                                                                    | Question?                                                     |  |  |  |  |
| Sign in                                                                                                    | please visit Frequently Asked<br>Questions (FAQs)             |  |  |  |  |

Figure 7: SEFT Sign In Page

NHHSP Applicant Information Screen User Guide

2. The folder structure within the NHHSP SEFT space is the following:

### >Cohort (e.g., POL 2019 Cohort Packages)

>Application Docs

>CSV

>Signed Contract

| NIH National Inst<br>Turning Discovery Int                                              | tutes of Health<br>Health |         |
|-----------------------------------------------------------------------------------------|---------------------------|---------|
| Inbox                                                                                   | Workspace: NHHSP          |         |
| Workspaces                                                                              | Files                     | E-14-m  |
| Reports     Help     Uploads     Drag and drop files anywhere     on the page to upload | Up New Folder Details     | Folders |

### **Figure 8: SEFT Folder Structure**

- 3. The Grantee, (POL) will upload the scanned PDF applications to the 'Applicant Docs' folder, and will upload the applicant CSV data file to the 'CSV' folder. The NHHSP Analyst will be able to navigate to these folders to download these respective files to their H:\ drives in order to upload them into BMISS.
- 4. The NHHSP Analyst will later upload a countersigned applicant contract to the 'Signed Contract' folder in order for the Grantee, (POL) to download.
- 5. SEFT will notify users with access when a folder is updated with new files; however, the analyst can also directly notify POL when the countersigned contracts have been uploaded to the Signed Contract folder so POL can download as needed.

### Section 4: Standard File Naming Convention

**Overview:** A standard file naming convention has been provided in the table below for various documents and files that are required during the processing of NHHSP applicants within BMISS. Please following the guidelines below to ensure accurate and consistent formatting and version control for all applicant documents.

| Document Type   | Standard Format                                        | Example                                             |
|-----------------|--------------------------------------------------------|-----------------------------------------------------|
| CSV             | NHHSP_Cohort_Applicant_Data_vX.csv                     | NHHSP_2019_Applicant_Data_v1.csv                    |
| Application PDF | NHHSP_Cohort_Application_LastName_FirstName_vX.pdf     | NHHSP_2019_Application_Smith_John_v1.pdf            |
| Award Letter    | NHHSP_Cohort_Award_Letter_LastName_FirstName_vX.pdf    | NHHSP_2019_Award_Letter_Smith_John_v1.pdf           |
| W4              | NHHSP_Cohort_W4_LastName_FirstName_vX.pdf              | NHHSP_2019_W4_Smith_John_v1.pdf                     |
| Contract        | NHHSP_Cohort_Contract_LastName_FirstName_vX.pdf        | NHHSP_2019_Contract_Smith_John_v1.pdf               |
| Countersigned   | NHHSP_Cohort_CounterSigned_Contract_LastName_FirstName | NHHSP_2019_CounterSigned_Contract_Smith_John_v1.pdf |
| Contract        | _vX.pdf                                                |                                                     |

### Section 5: Applicant Data - CSV File Fields

**Overview**: The Grantee, (POL) will send a NHHSP CSV file with applicant data that will be uploaded to BMISS and used to auto-populate data fields within the New NHHSP Award page. The CSV file can include data for one or more applicants and the data will be exported from the POL source system (currently FileMaker Pro). Below is a table that lists the specific CSV BMISS data fields expected to be included in the file and characteristics of each.

**Business Rules:** The current BMISS values are intended to be used in any fields in the table below that include the note "Provided POL BMISS Values". If/when there are any updates in BMISS to those fields they will need to be provided to POL to update their source system for the CSV data export. If those values aren't updated prior to the CSV file being populated/downloaded, BMISS will not include those fields in the import process. BMISS will process default blank values in those fields that can be later edited, either manually or via a file updated by either POL or the analyst during the CSV upload process.

| CSV BMISS Field          | <b>BMISS Required</b> | Data Type / Limits      | Field Type / Notes                                                            |
|--------------------------|-----------------------|-------------------------|-------------------------------------------------------------------------------|
| Personal Information     |                       |                         |                                                                               |
| Full Name                |                       |                         |                                                                               |
| First Name               | Y                     | String / 100 characters | Text box                                                                      |
| Last Name                | Y                     | String / 100 characters | Text box                                                                      |
| Middle Initial           | N                     | String / 1 character    | Text box (1 character limit)                                                  |
| Title                    | Ν                     | String / 4 characters   | Dropdown (Mr., Mrs., Ms., Dr.)<br>Provided POL BMISS values                   |
| Suffix                   | Ν                     | String / 5 characters   | Dropdown<br>Provided POL BMISS values                                         |
| SSN                      | Y                     | Number / 9 digits       | Text box                                                                      |
| D.O.B.                   | Y                     | String / 10 characters  | Date picker (MM/DD/YYYY)                                                      |
|                          |                       |                         |                                                                               |
| Home Address             |                       |                         |                                                                               |
| Home Street Address 1    | Y                     | String/ 250 characters  | Text box                                                                      |
| Home Street Address 2    | N                     | String/ 250 characters  | Text box                                                                      |
| Home City                | Y                     | String/ 100 characters  | Text box                                                                      |
| Home State or Territory  | Y                     | String/ 2 characters    | Dropdown<br>Provided POL BMISS values                                         |
| Home Zip Code            | Y                     | String/ 20 characters   | Text box                                                                      |
| Home Country             | Y                     | String/ 50 characters   | Dropdown<br>Prepopulated with 'United<br>States'<br>Provided POL BMISS values |
|                          |                       |                         |                                                                               |
| Mailing Address          |                       |                         |                                                                               |
| Mailing Street Address 1 | Y                     | String/ 250 characters  | Text box                                                                      |
| Mailing Street Address 2 | N                     | String/ 250 characters  | Text box                                                                      |
| Mailing City             | Y                     | String/ 100 characters  | Text box                                                                      |

NHHSP Applicant Information Screen User Guide

| Mailing State           | Y | String/ 2 characters       | Dropdown<br>Provided POL BMISS values |
|-------------------------|---|----------------------------|---------------------------------------|
| Mailing Zip Code        | Y | String/ 20 characters      | Text box                              |
| Mailing Country         | Y | String/ 50 characters      | Dropdown                              |
| 5 <i>,</i>              |   |                            | Provided POL BMISS values             |
|                         |   |                            |                                       |
| Phone and Email         |   |                            |                                       |
| Daytime Non-US          | N | bit / 0 or 1               | Checkbox                              |
| Number                  |   |                            |                                       |
| Daytime                 | Y | String / 50 characters     | Text box                              |
| Ext                     | N | String / 10 characters     | Text box                              |
| Home Non-US Number      | N | bit / 0 or 1               | Checkbox                              |
| Home                    | N | String / 50 characters     | Text box                              |
| Mobile Non-US Number    | N | bit / 0 or 1               | Checkbox                              |
| Mobile                  | N | String / 50 characters     | Text box                              |
| Personal (Email)        | N | String / 250 characters    | Text box                              |
| Work (Email)            | N | String / 250 characters    | Text box                              |
|                         |   |                            |                                       |
| School Information      |   |                            |                                       |
| Cohort                  | Y | Number/ 9999               | Read only text                        |
| Year In School          | Y | String / 1 or 2 or 3 or 4  | Dropdown (1, 2, 3, 4)                 |
| Graduation Date         | Y | String / 10 characters     | Date picker (MM/DD/YYYY)              |
| Funding Start Date      | Y | String / 10 characters     | Date picker (MM/DD/YYYY)              |
| Funding End Date        | Y | String / 10 characters     | Date picker (MM/DD/YYYY)              |
|                         |   |                            |                                       |
| School Details          | V | String / 250 share store   | Deed Only Tayt                        |
| University Name         | Ŷ | String / 250 characters    | Read Only Text                        |
| University Address 1    | v | String/250 characters      | Read Only Text                        |
| Oniversity Address 1    | • | String/ 250 characters     | Provided POL BMISS values             |
| University Address 2    | N | String/ 250 characters     | Read Only Text                        |
| <b>,</b>                |   |                            | Provided POL BMISS values             |
| University City         | Y | String/ 100 characters     | Read Only Text                        |
|                         |   |                            | Provided POL BMISS values             |
| University State        | Y | String/ 2 characters       | Read Only Text                        |
|                         |   |                            | Provided POL BMISS values             |
| University Zip          | Y | String/ 20 characters      | Read Only Text                        |
| Desires                 | V | Chrise / 250 shares to re- | Provided POL BMISS values             |
| Degree                  | Y | String / 250 characters    | Dropdown<br>Brovided BOL BMISS values |
| Discipline              | v | String / 250 characters    | Drondown                              |
| Discipline              | • | String / 250 characters    | Provided POL BMISS values             |
|                         |   |                            |                                       |
| Misc.                   |   |                            |                                       |
| Rank                    | Y | Number                     | Dropdown                              |
| Continuation Yrs Reg    | N | Number/ NULL(blank).       | Will only be used as a validation     |
|                         |   | 1, 2, 3                    | from the CSV and will                 |
|                         |   |                            | not be displayed in BMISS             |
| In State / Out of State | Y | Number/ 0 or 1             | In State = 1                          |
|                         |   |                            | Out of State = 0                      |

### Section 6: Applicant Data - CSV File Format

**Overview**: The NHHSP CSV file provided by the Grantee, (POL) will be required to have a very specific file format and order of fields in order to auto-populate the data in the New NHHSP Award page. Below is the CSV file format and order expected.

### **Business Rules:**

- The CSV file must only include applicant data for the upcoming cohort.
- The CSV file must following the specific format of fields and the order of fields listed below.
- Required fields must be included in the CSV.
- Blank values are permitted for non-required fields, however comma separated values are still required for all fields.
- The CSV file can contain one or more rows of applicant data, however each applicant requires a unique row.
- Leading zeros must be included in the CSV file for all fields such as Date, ZIP, and SSN (e.g., 01/01/2020 vs 1/1/2010).

### **Expected NHHSP CSV File Format:**

First Name, Last Name, Middle Name, Title, Suffix, SSN, DOB, Home Street Address 1, Home Street Address 2, Home City, Home State, Home Zip, Home Country, Mailing Street Address 1, Mailing Street Address 2, Mailing City, Mailing State, Mailing Zip, Mailing Country, Daytime Non-US Number, Daytime Phone, Ext, Home Non-US Number, Home Phone, Mobile Non-US Number, Mobile Phone, Personal Email, Work Email, Cohort, Year in School, Graduation Date, Funding Start Date, Funding End Date, University Name, University Address 1, University Address 2, University City, University State, University Zip, Degree, Discipline, Rank, Continuations Yrs Req, In State / Out of State

### Sample CSV Data for a Single NHHSP Applicant:

"John","Smith","H","Mr.","Sr.","031987893","01/15/1985","771 Lucky Dr","Suite

2","Centreville","VA","22052","United States","888 Happy Dr","Suite

1", "Springfield", "VA", "20120", "United

States","1","7039125852","444","0","5713457777","0","3017894114","personal@email.com","work@e mail.com","2019","2","05/24/2022","07/01/2019","06/30/2020","University of Virginia", "388 Memory Ln","Suite 200","Charlottesville","VA","22802","MD","Allopathic Physician","1","1","0"

NHHSP Applicant Information Screen User Guide

### Section 7: Applicant Data - NHHSP Disciplines & Degrees

**Overview**: The NHHSP program currently has a specific list of disciplines and corresponding degrees that are accepted and can be used when submitting applicant data to BMISS. Below is a list of the NHHSP discipline and degree combinations:

| BMISS NHHSP Disciplines       | BMISS NHHSP Degree               |
|-------------------------------|----------------------------------|
| Allopathic Physician          | MD                               |
| Clinical Psychology           | Doctorate (non-MD or Ph.D)       |
| Clinical Psychology           | Ph.D                             |
| Dental Hygiene                | Bachelor's                       |
| Dental Hygiene                | Associate's                      |
| Dentist                       | DMD                              |
| Dentist                       | DDS                              |
| Dietetics/Nutrition           | Master's                         |
| Marriage and Family Therapist | Master's                         |
| Nurse Mid-Wife                | Master's                         |
| Nurse Practitioner            | Master's                         |
| Nurse Practitioner            | Doctor of Nursing Practice (DNP) |
| Optometry                     | Doctorate (non-MD or Ph.D)       |
| Osteopathic Physician         | DO                               |
| Pharmacy                      | Doctorate (non-MD or Ph.D)       |
| Physician Assistant           | Master's                         |
| Physician Assistant           | Doctorate (non-MD or Ph.D)       |
| Public Health                 | Master's                         |
| Public Health                 | Doctorate (non-MD or Ph.D)       |
| Registered Nurse              | Associate's                      |
| Registered Nurse              | Bachelor's                       |
| Registered Nurse              | Master's                         |
| Social Work                   | Master's                         |

NHHSP Applicant Information Screen User Guide

### **Section 8: Applicant Data Transfer in BMISS**

**Overview**: The NHHSP Analyst can upload the applicant CSV file for initial review in BMISS through the NHHSP Applicant Data Transfer page within BMISS Intranet.

Please note that this initial process of CSV data upload will only result in creating Tasks within Task Manager and does not create the official NHHSP participant profile and corresponding financial obligations in BMISS. Further steps are needed within the submission of the New NHHSP Award in order to create the NHHSP participant profile and financial obligations.

Business Rules: Analyst must have BMISS Intranet access and a NHHSP Reviewer role

Steps:

1. NHHSP Analyst navigates to the NHHSP Application Data Transfer page in the following location within BMISS Intranet: Programs > NHHSP > Applicant Data Transfer

| r | HRSA Health                                  | Resources & Services Ad      | ministration                |                                |          |                                                                                                    |
|---|----------------------------------------------|------------------------------|-----------------------------|--------------------------------|----------|----------------------------------------------------------------------------------------------------|
|   | BMISS                                        |                              |                             |                                |          | Welcome hrsa\asaqib   Close                                                                         |
|   | Person Search                                | Participant                  | Programs                    | Sites & Schools                | User     | Administration Reports                                                                              |
|   | Super Admin                                  | Ambassador                   | FLRP                        |                                |          |                                                                                                    |
| 1 |                                              |                              | NCLRP                       |                                |          |                                                                                                    |
|   | BHW Manager                                  | ment Information             | NCLRP-NF                    | ր                              |          |                                                                                                    |
|   |                                              |                              | NHHSP                       | Batch History                  |          |                                                                                                    |
|   | Welcome to BMIS                              | SS!                          | NHSC LRP                    | Budget                         |          | News and Announcements                                                                              |
|   | BMISS is the way we o                        | conduct business with our p  | NHSC SP                     | Create Batch                   | for all  |                                                                                                    |
|   | BHW employees and i                          | t will only improve and adva | NCSP                        | New Award                      | ide your | On Saturday, November 17th, 2018, an update was<br>deployed to the BMISS platform. The EV19 NCL RP  |
|   | feedback on BMISS to<br>To ensure BMISS work | your BMISS Expert or your    | S2S LRP                     | Create Tuition Payment<br>File |          | New Award Application was relaunched and<br>included telehealth questions and the new               |
|   | Be clear and co                              | mplete in your summaries     | and comments. You ma        | Applicant Data Transfer        | icipant  | application type, NP-Psych. Additionally, the FY19<br>NHSC LRP New Award Application was relaunched |
|   | that contacted BI                            | HW previously. You know w    | hat level of detail vou nee | d to do that, so be sure wh    | en       | and included enhancements to support the NHSC                                                       |

### Figure 9: Applicant Data Transfer Navigation

- 2. A manual CSV upload feature is available in which the analyst can select a file from their local machine or network to upload awardee data to the page for review. A data table with the following columns headers, that are a subset of the data from the CSV, will populate the associated data in the table with the CSV uploaded data:
  - Checkbox (Select All and select individual rows)
  - Rank
  - First Name
  - Last Name
  - Degree
  - Discipline
  - Flagged

NHHSP Applicant Information Screen User Guide

| HRSA Health I     | Resources & Services Ad | Iministration         |                 |                     |                  |              |
|-------------------|-------------------------|-----------------------|-----------------|---------------------|------------------|--------------|
| BMISS             |                         |                       |                 |                     | Welcome hrsa\asa | aqib   Close |
| Person Search     | Participant             | Programs              | Sites & Schools | User Administration | Reports          |              |
| Super Admin       | Ambassador              |                       |                 |                     |                  |              |
| NHHSP Applica     | ant Data Transfe        | er<br>for upload: csv |                 |                     |                  |              |
| Choose File No fi | le chosen               | Upload                |                 |                     |                  |              |
| Ra Ra             | nk First Name           | Last Name             | e Degree        | Discipline          | Flagged          |              |
|                   |                         |                       |                 |                     |                  |              |
|                   |                         |                       |                 |                     |                  |              |

#### Figure 10: NHHSP Applicant Data Transfer Page

3. After the CSV file is uploaded a successful banner message will be displayed. The analyst will then be able to review the rows of data which each correspond to a single NHHSP applicant within the CSV file. The analyst will be able to select the specific row(s) of data to submit to create a Task within Task Dashboard.

| ) File na  | ime: good-dat   | a.csv successfully loa     | ided.          |          |                      |         |
|------------|-----------------|----------------------------|----------------|----------|----------------------|---------|
| ease note: | The following f | ile type(s) are suitable f | or upload: csv |          |                      |         |
| Choose     | File No file ch | osen                       | Upload         |          |                      |         |
|            | Rank            | First Name                 | Last Name      | Degree   | Discipline           | Flagged |
| /          | 1               | John                       | Smith          | MD       | Allopathic Physician |         |
|            | 2               | Jane                       | Doe            | MD       | Allopathic Physician |         |
|            | 3               | Larry                      | Warner         | MD       | Allopathic Physician |         |
|            | 4               | David                      | James          | MD       | Allopathic Physician |         |
|            | 5               | Hakeem                     | Olajuwon       | MD       | Allopathic Physician |         |
|            | 6               | Steph                      | Curry          | MD       | Allopathic Physician |         |
| _          | 7               | James                      | Harden         | Master's | Nurse Practitioner   |         |

Figure 11: Successful CSV Upload

NHHSP Applicant Information Screen User Guide

4. After the analyst clicks on the Submit button a pop-up will display to confirm that the specific rows selected are correct and that Tasks should be created for the awardee(s).

| NHHSP .                                                                                                    | Applicant       | ta.csv successfully lo | e <b>r</b>              |                      |                      |         |
|----------------------------------------------------------------------------------------------------|-----------------|------------------------|-------------------------|----------------------|----------------------|---------|
| Please note:                                                                                                    | The following t | file type(s NHHSP Av   | vard Task Kick Off      |                      |                      |         |
| Choose                                                                                                    | File No file ch | Nosen WARNII           | NG                      |                      |                      |         |
|                                                                                                    | Rank            | Are you s              | sure you want to create | e tasks for the 2 av | vardee(s) selected ? | Flagged |
| <ul> <li>Image: A start of the start of the start of</li></ul> | 1               | Johr                   |                         |                      |                      |         |
|                                                                                                    | 3               | Larry                  | Warner                  | MD                   | Allopathic Physician |         |
|                                                                                                    | 4               | David                  | James                   | MD                   | Allopathic Physician |         |
|                                                                                                    | 5               | Hakeem                 | Olajuwon                | MD                   | Allopathic Physician |         |
|                                                                                                    | 6               | Steph                  | Curry                   | MD                   | Allopathic Physician |         |
|                                                                                                    | 7               | James                  | Harden                  | Master's             | Nurse Practitioner   |         |
| Submit                                                                                                    |                 |                        |                         |                      |                      |         |

#### Figure 12: Applicant Data Transfer Submission

5. A banner message will be displayed to confirm successful submission and task creation for the awardee(s) selected. Additionally, a flag will be displayed for each row. The analyst can click on the View Details button next to the flag to review the reason for the flag, which in this case will be to indicate that a Task now exists for the awardee and the analyst will now be unable to select and re-submit that row to create another Task.

| NHHSF  | 2 task(s) cre<br>te: The follow | ant Data Tran<br>eated successfully.<br>ing file type(s) are su | itable for upload: csv |          |                      |         |              |
|--------|---------------------------------|-----------------------------------------------------------------|------------------------|----------|----------------------|---------|--------------|
| Choos  | e File No fil                   | e chosen                                                        | Uploa                  | d        |                      |         |              |
|        | Rank                            | First Name                                                      | Last Name              | Degree   | Discipline           | Flagged |              |
|        | 1                               | John                                                            | Smith                  | MD       | Allopathic Physician | *       | View Details |
|        | 2                               | Jane                                                            | Doe                    | MD       | Allopathic Physician | 7       | View Details |
|        | 3                               | Larry                                                           | Warner                 | MD       | Allopathic Physician |         |              |
|        | 4                               | David                                                           | James                  | MD       | Allopathic Physician |         |              |
|        | 5                               | Hakeem                                                          | Olajuwon               | MD       | Allopathic Physician |         |              |
|        | 6                               | Steph                                                           | Curry                  | MD       | Allopathic Physician |         |              |
|        | 7                               | James                                                           | Harden                 | Master's | Nurse Practitioner   |         |              |
| Submit |                                 |                                                                 |                        |          |                      |         |              |

Figure 13: CSV Data Successful Submission Banner

NHHSP Applicant Information Screen User Guide

6. If any of the rows selected for Task creation are unsuccessfully processed an error banner message will be displayed for each individual awardee. The analyst will be able to re-select those specific rows and re-submit.

| NHHSP        | Applicant                                        | Data Transfe             | r               |          |                      |         |  |  |  |  |  |
|--------------|--------------------------------------------------|--------------------------|-----------------|----------|----------------------|---------|--|--|--|--|--|
| 😢 Record     | d : John Smith                                   | has failed to create     | a task.         |          |                      |         |  |  |  |  |  |
| 😢 Record     | 8 Record : Jane Doe has failed to create a task. |                          |                 |          |                      |         |  |  |  |  |  |
| 🙆 2 reco     | 2 record(s) failed to create a task              |                          |                 |          |                      |         |  |  |  |  |  |
| Please note: | The following f                                  | ile type(s) are suitable | for upload: csv |          |                      |         |  |  |  |  |  |
| Choose       | Choose File No file chosen Upload                |                          |                 |          |                      |         |  |  |  |  |  |
|              | Rank                                             | First Name               | Last Name       | Degree   | Discipline           | Flagged |  |  |  |  |  |
| •            | 1                                                | John                     | Smith           | MD       | Allopathic Physician |         |  |  |  |  |  |
|              | 2                                                | Jane                     | Doe             | MD       | Allopathic Physician |         |  |  |  |  |  |
|              | 3                                                | Larry                    | Warner          | MD       | Allopathic Physician |         |  |  |  |  |  |
|              | 4                                                | David                    | James           | MD       | Allopathic Physician |         |  |  |  |  |  |
|              | 5                                                | Hakeem                   | Olajuwon        | MD       | Allopathic Physician |         |  |  |  |  |  |
|              | 6                                                | Steph                    | Curry           | MD       | Allopathic Physician |         |  |  |  |  |  |
|              | 7                                                | James                    | Harden          | Master's | Nurse Practitioner   |         |  |  |  |  |  |
| Submit       |                                                  |                          |                 |          |                      |         |  |  |  |  |  |

Figure 14: CSV Data Failed Submission Banner

### Section 9: Applicant Data Transfer - Validation Flags

**Overview**: The NHHSP Applicant Data Transfer page has a Flagged column designated to display warnings and errors for each of the individual rows of data. For each flag the analyst can click on the View Details button to view a pop-up with information about the reason for the flag. Additionally, banner error messages can be displayed at the top of the page when an error occurs after the analyst either uploads a CSV to the page or after a failed submission of selected data rows occurs. The analyst is able to update the CSV data and upload the file again, or request that the Grantee, (POL) make the correction and resubmit the file, so the analyst can repeat the import/upload process.

Business Rules: Analyst must have BMISS Intranet access and a NHHSP Reviewer role

### CSV Validation Examples:

1. An error banner message will be displayed if any individual row does not included the required number of comma separated values. In this case those specific rows will be identified by the row number within the CSV file and will not be uploaded to the table on the page for possible selection and submission.

| Rov     | w number 1, ł    | nas less data than      | expected. Please co    | prrect the row in | the csv file and attempt to upl | oad again. |              |
|---------|------------------|-------------------------|------------------------|-------------------|---------------------------------|------------|--------------|
| ease no | ote: The followi | ing file type(s) are su | itable for upload: csv |                   |                                 |            |              |
| Choo    | se File No file  | e chosen                | Uploa                  | ıd                |                                 |            |              |
|         | Rank             | First Name              | Last Name              | Degree            | Discipline                      | Flagged    |              |
|         | 2                | Tiger                   | Woods                  | MD                | Allopathic Physician            | *          | View Details |
|         | 3                | Justina                 | Timberlake             | MD                | Allopathic Physician            | 7          | View Details |
|         | 4                | Ariana                  | Grande                 | MD                | Allopathic Physician            | 7          | View Details |
|         | 5                | Davis                   | Love                   | MD                | Allopathic Physician            | 7          | View Details |
|         |                  | Mike                    | Tyson                  | MD                | Allopathic Physician            | 7          | View Details |
|         | 7                | Budd                    | Kimberly               | MD                | Allopathic Physician            | 7          | View Details |
|         | 7                | Steph                   | Curry                  | Master's          | Nurse Practitioner              | *          | View Details |
|         | 7                | John                    | Smith                  | Master's          | Nurse Practitioner              | -          | View Details |

Figure 15: CSV Validations Banner

NHHSP Applicant Information Screen User Guide

2. A flag will be displayed for a row that already has a Task within the BMISS Task Manager with a matching SSN value. The analyst will be unable to select and submit that row for re-submission.

| NH  | IHSP /    | Applicant       | Flag Reasons  | for                |                    |                                  | × |              |
|-----|-----------|-----------------|---------------|--------------------|--------------------|----------------------------------|---|--------------|
|     | 2 of 2    | task(s) create  | Flag reason   | (s)                |                    |                                  |   |              |
| Ple | ase note: | The following t | A review task | already exists for | r this individual. | Please review the existing task. |   |              |
| [   | Choose    | File No file ch |               |                    |                    |                                  |   |              |
|     |           | Rank            |               |                    |                    |                                  |   |              |
|     |           | 1               |               |                    |                    |                                  |   | View Details |
|     |           | 2               |               |                    |                    |                                  |   | View Details |
|     | ]         | 3               |               |                    |                    |                                  |   |              |
|     |           | 4               |               |                    |                    |                                  |   |              |
|     | ]         | 5               |               |                    |                    |                                  |   |              |
|     |           | 6               |               |                    |                    |                                  |   |              |
|     |           | 7               | James         | Harden             | Master's           | Nurse Practitioner               |   |              |
|     |           |                 |               |                    |                    |                                  |   |              |

Figure 16: Existing Task Flag

NHHSP Applicant Information Screen User Guide

3. A flag will be displayed if a required field does not have data populated within the CSV file row.

| NH  | IHSP A       | pplican       | t Data Transi   | fer          |          |                    |   |              |
|-----|--------------|---------------|-----------------|--------------|----------|--------------------|---|--------------|
| 0   | Row nu       | mber 1, has   | Flag Reasons    |              |          |                    | × |              |
| Ple | ease note: 1 | he following  | Flag reason(    | 5)           |          |                    |   |              |
|     | Choose F     | ile No file c | Cohort is a req | uired field. |          |                    |   |              |
|     |              | Rank          |                 |              |          |                    |   |              |
|     |              | 2             |                 |              |          |                    |   | View Details |
|     |              | 3             |                 |              |          |                    |   | View Details |
|     |              | 4             |                 |              |          |                    |   | View Details |
|     |              | 5             |                 |              |          |                    |   | View Details |
|     |              |               |                 |              |          |                    |   | View Details |
|     |              | 7             |                 |              |          |                    |   | View Details |
|     |              | 7             | Steph           | Curry        | Master's | Nurse Practitioner |   | View Details |
|     |              | 7             | John            | Smith        | Master's | Nurse Practitioner |   | View Details |
| S   | ubmit        |               |                 |              |          |                    |   |              |

Figure 17: Required Field Missing Flag

NHHSP Applicant Information Screen User Guide

4. A warning flag will be displayed if the CSV has a row with a SSN that already exists within BMISS for a participant. However, in this case this flag only acts as a warning and the analyst will still be able to select that particular row for submission to create a Task.

| 3 Rov     | w number 1, ha     | S Flag Reaso | ons                |                   |                    |   |              |
|-----------|--------------------|--------------|--------------------|-------------------|--------------------|---|--------------|
| Please no | ote: The following | Flag rea     | ison(s)            |                   |                    |   |              |
| Choo      | ose File No file ( | A Particip   | oant with the same | SSN already exist | ts in our system   |   |              |
|           | Rank               |              |                    |                   |                    |   |              |
|           | 2                  | 1            |                    |                   |                    |   | View Details |
|           | 3                  |              |                    |                   |                    |   | View Details |
|           | 4                  |              |                    |                   |                    |   | View Details |
|           | 5                  |              |                    |                   |                    |   | View Details |
|           |                    |              |                    |                   |                    |   | View Details |
|           | 7                  |              |                    |                   |                    |   | View Details |
|           | 7                  | Steph        | Curry              | Master's          | Nurse Practitioner | * | View Details |
|           | 7                  | John         | Smith              | Master's          | Nurse Practitioner | - | View Details |

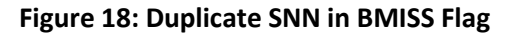

| NHHSF                                                                | NHHSP Applicant Data Transfer                                                                                    |               |            |          |                      |          |              |  |  |
|----------------------------------------------------------------------|----------------------------------------------------------------------------------------------------|---------------|------------|----------|----------------------|----------|--------------|--|--|
| 😢 Row                                                                | 8 Row number 1, has less data than expected. Please correct the row in the csv file and attempt to upload again. |               |            |          |                      |          |              |  |  |
| Please note: The following file type(s) are suitable for upload: csv |                                                                                                    |               |            |          |                      |          |              |  |  |
| Choos                                                                | Choose File No file chosen Upload                                                                                |               |            |          |                      |          |              |  |  |
|                                                                      | 1 mart                                                                                                    | P'an A Marana |            | D        |                      | Flamma d |              |  |  |
|                                                                      | Rank                                                                                                    | First Name    | Last Name  | Degree   | Allonathic Physician | Flagged  |              |  |  |
| 1                                                                    | 2                                                                                                    | riger         | 110003     | WD       | Anopatric Physician  |          | View Details |  |  |
| <b>~</b>                                                             | 3                                                                                                    | Justina       | Timberlake | MD       | Allopathic Physician |          | View Details |  |  |
|                                                                      | 4                                                                                                    | Ariana        | Grande     | MD       | Allopathic Physician | 7        | View Details |  |  |
|                                                                      | 5                                                                                                    | Davis         | Love       | MD       | Allopathic Physician | 7        | View Details |  |  |
|                                                                      |                                                                                                    | Mike          | Tyson      | MD       | Allopathic Physician | 7        | View Details |  |  |
|                                                                      | 7                                                                                                    | Budd          | Kimberly   | MD       | Allopathic Physician | 7        | View Details |  |  |
|                                                                      | 7                                                                                                    | Steph         | Curry      | Master's | Nurse Practitioner   | 7        | View Details |  |  |
|                                                                      | 7                                                                                                    | John          | Smith      | Master's | Nurse Practitioner   | ₹        | View Details |  |  |
| Submit                                                               |                                                                                                    | •             |            |          |                      |          |              |  |  |

Figure 19: Select Row with Duplicate SSN

NHHSP Applicant Information Screen User Guide

5. If two awardee rows within the same CSV have the same SSN an error flag will be displayed for both and the analyst will not be able to select either until the CSV is updated and re-uploaded.

| I | NHHSP Applicant Data Transfer |                     |            |                      |                 |                    |          |              |
|---|-------------------------------|---------------------|------------|----------------------|-----------------|--------------------|----------|--------------|
| [ | 😢 R                           | ow number 1, has    | Flag Reaso | ons                  |                 |                    |          |              |
|   | Please note: The following t  |                     |            |                      |                 |                    |          |              |
|   | Ch                            | oose File No file c | Duplicate  | d Social Security Nu | mber within the | csv file.          |          |              |
|   |                               |                     |            |                      |                 |                    |          |              |
|   |                               | Rank                |            |                      |                 |                    |          |              |
|   |                               | 2                   |            |                      |                 |                    |          | View Details |
|   |                               | 3                   |            |                      |                 |                    |          | View Details |
|   |                               | 4                   |            |                      |                 |                    |          | View Details |
|   |                               | 5                   |            |                      |                 |                    |          | View Details |
|   |                               |                     |            |                      |                 |                    |          | View Details |
|   |                               | 7                   |            |                      |                 |                    |          | View Details |
|   |                               | 7                   | Steph      | Curry                | Master's        | Nurse Practitioner | <b>*</b> | View Details |
|   |                               | 7                   | John       | Smith                | Master's        | Nurse Practitioner | ₹        | View Details |
|   | Subm                          | iit                 |            |                      |                 |                    |          |              |

Figure 20: Duplicate SSN in CSV Flag

6. An error flag will be displayed and the analyst will be unable to select the row if a continuation is requested but the awardee within the CSV is not an existing participant within BMISS.

| Ro      | ow number 1, ha     | Flag Reaso           | ins                  |                   |                                 | ×              |              |
|---------|---------------------|----------------------|----------------------|-------------------|---------------------------------|----------------|--------------|
| lease r | note: The following | Flag rea             | son(s)               |                   |                                 |                |              |
| Cho     | ose File No file o  | This indiv<br>found. | vidual is requesting | a continuation. H | lowever the participant informa | tion cannot be |              |
|         | Rank                |                      |                      |                   |                                 |                |              |
|         | 2                   |                      |                      |                   |                                 |                | View Details |
|         | 3                   |                      |                      |                   |                                 |                | View Details |
|         | 4                   |                      |                      |                   |                                 |                | View Details |
|         | 5                   |                      |                      |                   |                                 |                | View Details |
|         |                     |                      |                      |                   |                                 |                | View Details |
|         | 7                   |                      |                      |                   |                                 |                | View Details |
|         | 7                   | Steph                | Curry                | Master's          | Nurse Practitioner              | 7              | View Details |
|         | 7                   | John                 | Smith                | Master's          | Nurse Practitioner              | 7              | View Details |

Figure 21: Continuation Without Participant Flag

### Section 10: Applicant Data Transfer – Continuations

**Overview**: A 'Continuations Years Requested' field is included within each row of the CSV file. In the event that the value for this field is 1, 2, or 3 (NULL(blank) is allowed, but 0 is not) and the awardee requesting the continuation is an existing participant within BMISS, a flag will be displayed in the Applicant Data Transfer page for that row. The analyst will not be able to submit that row to create a Task for a New NHHSP Award. However, the View Details pop-up will contain a 'Create Continuation' link that will redirect the analyst to the continuation page in which the analyst can enter the required data to submit the continuation request.

Business Rules: Analyst must have BMISS Intranet access and a NHHSP Reviewer role

### Steps:

1. Analyst clicks on the 'Create Continuation' link within the View Details pop-up.

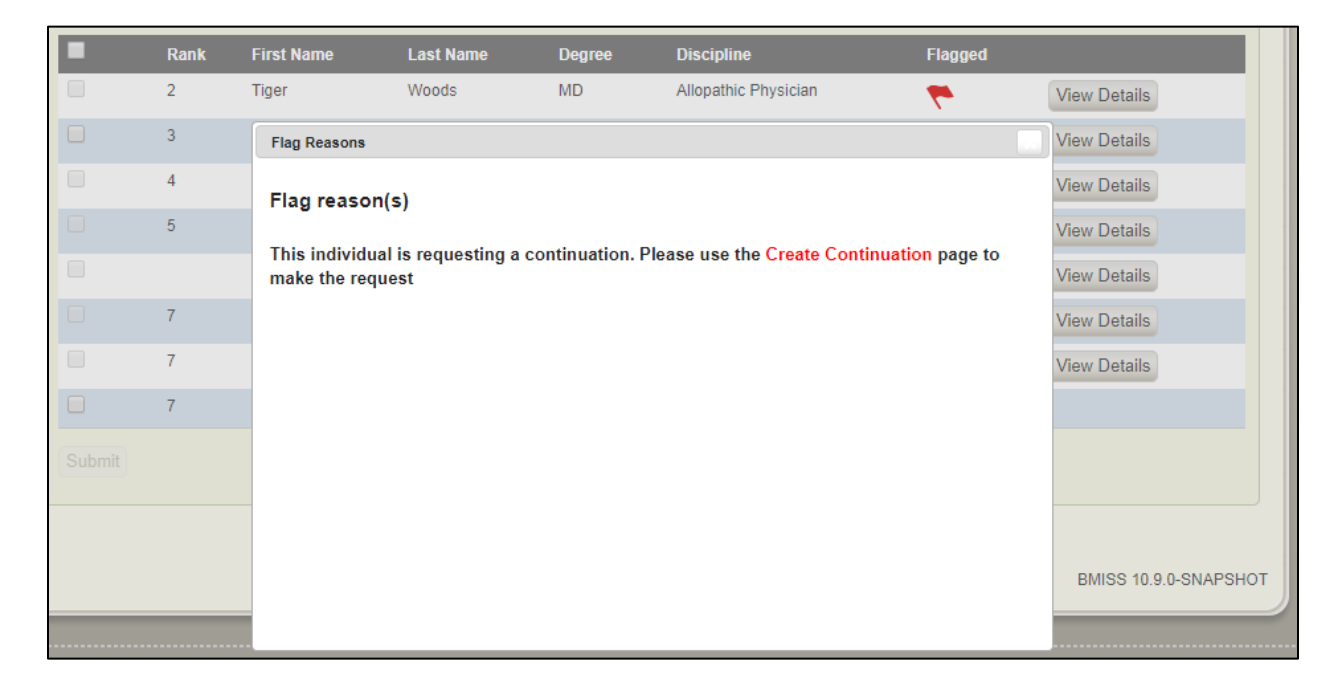

Figure 22: Create Continuation Flag with Link

2. Analyst submits all required documentation and data for the continuation request for the existing BMISS participant.

| nter Continua                    | tion for Curr        | y, Steph                 |        |
|----------------------------------|----------------------|--------------------------|--------|
| <ul> <li>Supporting D</li> </ul> | ocuments             |                          |        |
| There are no uploade             | ed documents         |                          |        |
| Please note: The foll            | owing file types are | suitable for upload: pdf |        |
| Payment Authoriz                 | ation Worksheet*     |                          |        |
| Choose File No                   | o file chosen        | Upload                   |        |
| Contract *                       |                      |                          |        |
| Choose File No                   | file chosen          | Upload                   |        |
| Award Letter *                   |                      |                          |        |
| Choose File No                   | o file chosen        | Upload                   |        |
|                                  |                      |                          |        |
| Award Inform                     | ation                |                          |        |
| Years added to cor               | tract *              | Select V                 |        |
| Graduation Date *                |                      | 05/24/202                | 2 🔢    |
| Fiscal Year and Fu               | nding Type *         | Select                   | T      |
| Description Am                   | ount                 | FICA Employer<br>Amount  | Total  |
| Tuition \$0.                     | 00                   | \$0.00                   | \$0.00 |
| Stipend \$0                      | 00                   | \$0.00                   | \$0.00 |
| ORC \$0                          | 00                   | \$0.00                   | \$0.00 |
| Total \$0.0                      | 00                   | \$0.00                   | \$0.00 |

Figure 23: Continuation Redirect

### Section 11: Task Dashboard

**Overview**: The Task Dashboard will contain all of the individual NHHSP Tasks created from the Applicant Data Transfer page. Analysts can Run each task to auto-populate the CSV data for that awardee in the New NHHSP Award page.

Business Rules: Analyst must have BMISS Intranet access and a NHHSP Reviewer role

Steps:

- 1. Analyst navigates to Task Dashboard by clicking on the Task Dashboard link in the top right corner of the BMISS Intranet portal.
- Within Task Dashboard the analyst navigates to the NHHSP Tasks by clicking on Filter by Process
   > Application Review > NHHSP Award Review > NHHSP Analyst Review.
- 3. Click on the Run button for the specific Task that needs to be run.

| 13-18 21:02   Environmen | nt: GAMMA   Node: AP<br>Resources & Services Ad | P1TST   Build Date: 201<br>ministration | 19-03-12 20:55   DB Na | ame: GAMMA_BMISS_CORE | DB Build Date: 03/13/2019 | dataDashboard | taskDashboard |
|--------------------------|-------------------------------------------------|-----------------------------------------|------------------------|-----------------------|---------------------------|---------------|---------------|
| BMISS                    |                                                 |                                         |                        |                       | Welcome hrsa\asaqib   Clo | ise           |               |
| Person Search            | Participant                                     | Programs                                | Sites & Schools        | User Administration   | Reports                   |               | •             |
| Super Admin              | Ambassador                                      |                                         |                        |                       |                           |               |               |
| BHW Managem              | nent Information                                | System Solution                         |                        |                       |                           |               |               |

#### Figure 24: Task Dashboard Link

|                                                                                                    |      | <b>✓</b> BMISS                             | askDashi                 | board                                                                              |                  |      | BMISS     |
|----------------------------------------------------------------------------------------------------|------|--------------------------------------------|--------------------------|------------------------------------------------------------------------------------|------------------|------|-----------|
| Custom Views                                                                                          | Assi | ign Ownership Set Priority                 | Label Tasks show         | All Tasks (Download Tasks<br>ks : 0                                                |                  |      | Process 🕲 |
| Filter by Task Description                                                                            |      | Process Name 👌                             | Task Name 🕀              | Task Description $\frac{\Delta}{\nabla}$                                           | Owner ⊕          |      |           |
| ▼ Filter by Process                                                                                   |      | Application Review > NHHSP<br>Award Review | NHH SP Analyst<br>Review | ID: 1; Rank: 1; Smith, John; Discipline: Allopathic<br>Physician; Degree: MD       | Unassigned       | View | Run       |
| Clear All   Select All                                                                                |      | Application Review > NHHSP<br>Award Review | NHH SP Analyst<br>Review | ID: 2; Rank: 2; Doe, Jane; Discipline: Allopathic<br>Physician; Degree: MD         | Unassigned       | View | Run       |
| <ul> <li>Application Final Review &gt; NCSP (1)</li> <li>Application Review &gt; NCLRP (1)</li> </ul> |      | Application Review > NHHSP<br>Award Review | NHHSP Analyst<br>Review  | ID: 3; Rank: 1; fourty one, two; Discipline: Dietetics/Nutrition; Degree: Master's | Chandra<br>Malay | View |           |
|                                                                                                    |      | Application Review > NHHSP<br>Award Review | NHH SP Analyst<br>Review | ID: 4; Rank: 7; Curry, Steph; Discipline: Nurse<br>Practitioner; Degree: Master's  | Unassigned       | View | Run       |
| Application Review > NHSC LRP (4)                                                                     |      |                                            |                          |                                                                                    |                  |      |           |

Figure 25: NHHSP Applicant Review Tasks

### Section 12: New NHHSP Award - Upload Supporting Documents

**Overview**: Once the analyst has navigated to the New NHHSP Awards Screen, the first section at the top of the page will request that the analyst upload the required supporting documents. These include the following:

- Contract
- Award Letter
- W-4 Form

### **Business Rules:**

- Analyst must have BMISS Intranet access and a NHHSP Reviewer role.
- The system shall only accept documents in PDF format.
- The system shall require all three documents to be uploaded in order for analyst to submit the page for participant conversion.
- The system shall allow the analyst to view the uploaded documents by clicking on the document name.

#### Steps:

- 1. Analyst selects Browse under the document they wish to upload.
- 2. Analyst selects the appropriate document.
- 3. Analyst clicks the Upload button
- 4. The system displays the date, time, document, and document type at the top of the page (see screenshot on the next page).
- 5. Analyst repeats these steps for all three documents.
- 6. Analyst scrolls down to the next section: *Personal Information*.

| New NHHSP Awards                                                   |  |
|--------------------------------------------------------------------|--|
| ▼ Supporting Documents                                             |  |
| No documents have been uploaded.                                   |  |
| Please note: The following file types are suitable for upload: pdf |  |
| Contract<br>Choose File No file chosen Upload                      |  |
| Award Letter Choose File No file chosen Upload                     |  |
| W-4 Form<br>Choose File No file chosen Upload                      |  |
|                                                                    |  |

Figure 26: New NHHSP Supporting Documents

NHHSP Applicant Information Screen User Guide

| New NHHSP Awards                                                                                              |  |  |  |  |
|----------------------------------------------------------------------------------------------------|--|--|--|--|
| Ocument successfully uploaded.                                                                                |  |  |  |  |
| ▼ Supporting Documents                                                                                        |  |  |  |  |
| Document                                                                                                    |  |  |  |  |
| 03/18/2019 09:07:40 PM pdf-sample.pdf(Contract)                                                               |  |  |  |  |
| 03/18/2019 09:07:52 PM pdf-sample.pdf(Award Letter)                                                           |  |  |  |  |
| 03/18/2019 09:08:07 PM pdf-sample.pdf(W-4 Form)                                                               |  |  |  |  |
| Please note: The following file types are suitable for upload: pdf Contract Choose File No file chosen Upload |  |  |  |  |
| Award Letter Choose File No file chosen Upload                                                                |  |  |  |  |
| W-4 Form<br>Choose File No file chosen Upload                                                                 |  |  |  |  |

Figure 27: New NHHSP Supporting Documents Upload Confirmation

### Section 13: New NHHSP Award - Personal Information

**Overview**: After uploading the required supporting documents, the analyst will review data autouploaded from the CSV and subsequent Task in the Personal Information section. For any missing data the analyst can enter in the applicant's personal information. This is divided into four sections of Full Name, Phone and Email, Home Address, and Mailing Address. This information is needed for creating the participant profile in BMISS.

Business Rules: System shall require the analyst to enter all required fields (fields with an \*)

Steps:

- 1. Analyst reviews all data auto-uploaded from the CSV and selected Task
- 2. Analyst enters data manually for any missing required fields

| Full Name       |                | Home Address         |                      |
|-----------------|----------------|----------------------|----------------------|
| First Name *    | laba           | Street Address 1 *   | 774 Lucia Da         |
| Flist Name      | John           | Street Address 1     | 771 Lucky Dr         |
| Last Name *     | Smith          | Street Address 2     |                      |
| Middle Initial  | Н              | Country *            | United States 🔹      |
| Title           | Mr. 🔻          | City *               | Centreville          |
| Suffix          | Sr. 🔻          | State or Territory * | Virginia 🔹           |
| SSN *           | 031987893      | Zip Code *           | 22052                |
| D.O.B *         | 01/15/1985     | p 0000               | 22032                |
| Phone and Email |                | Mailing Address      |                      |
| 🖉 Daytime Non-U | JS Number      | Mailing Address is   | Same as Home Address |
| Daytime *       | 7039125852     | Street Address 1 *   | 888 happy dr         |
| Home Non-US     | Number         | Street Address 2     | suite 1              |
| Home *          | (571) 345-7777 | Country *            |                      |
| Mobile Non-US   | S Number       | City *               | springfield          |
| Mobile          | (571) 345-7777 | Otata ar Tarritany & |                      |
| Email           |                | State or Territory * | Virginia             |
| FINAL           |                |                      |                      |

Figure 28: Personal Information

### **Section 14: New NHHSP Award - School Information**

**Overview**: The School Information section includes a read only University Details from CSV section of data that can be used by the analyst to manually search and add a School ID # within the School Details section. The Degree Details section has fields that can be auto-uploaded from the CSV or can be manually updated as well by the analyst. The School ID, Discipline, Degree, and Cohort fields are required to do a verification that a DCW exists within BMISS in order to process a NHHSP award calculation.

Business Rules: System shall require the analyst to enter all required fields (fields with an \*)

### Steps:

1. Analyst reviews the read only data in the University Details from CSV section and can use this to search BMISS for the associated School ID #.

| University Details from CSV                                 |                        |                                                       |                   |
|-------------------------------------------------------------|------------------------|-------------------------------------------------------|-------------------|
| University Name                                             | University of Virginia |                                                       |                   |
| Street Address 1                                            | 888 Memory Ln          |                                                       |                   |
| Street Address 2                                            | Suite 200              |                                                       |                   |
| Country                                                     | United States          |                                                       |                   |
| City                                                        | Charlottesville        |                                                       |                   |
| State or Territory                                          | Virginia               |                                                       |                   |
| Zip Code                                                    | 22802                  |                                                       |                   |
| chool Search                                                |                        | Degree Details<br>Cohort *                            | 2019              |
| chool ID # *                                                |                        |                                                       |                   |
| chool ID # * Update School                                  |                        | Year In School *                                      | 2 🔻               |
| chool ID # *<br>Update School<br>chool ID:<br>ame:          |                        | Year In School * Graduation Date *                    | 2 v<br>05/24/2022 |
| chool ID # *<br>Update School<br>chool ID:<br>ame:<br>tate: |                        | Year In School *<br>Graduation Date *<br>Discipline * | 2<br>05/24/2022   |

**Figure 29: School Information** 

NHHSP Applicant Information Screen User Guide

2. The analyst can click on the School Search link to open a separate BMISS tab to perform a search.

| School Search                                                                     |                                                                                                    |  |
|-----------------------------------------------------------------------------------|----------------------------------------------------------------------------------------------------|--|
| School Details<br>School ID # *<br>Update School<br>School ID:<br>Name:<br>State: | Degree Details         Cohort *       2019         Year In School *       2         Graduation Date *       05/24/2022         Discipline *       Nurse Practitioner         Degree *       Master's |  |

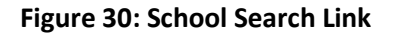

3. Enter the corresponding school, program, discipline, and degree details to perform a school search. Copy the School ID to be entered in the previous page.

| Search Schools         | 5                                               |                           |                |
|------------------------|-------------------------------------------------|---------------------------|----------------|
| School Search          |                                                 |                           |                |
| School Name            | University of Virginia                          |                           |                |
| School ID              |                                                 |                           |                |
| State or Territory     | Select v                                        |                           |                |
| Has Degrees for Year   | Select                                          |                           |                |
| Program                | NHHSP                                           |                           |                |
| Discipline             | Nurse Practitioner                              |                           |                |
| Degree<br>Search Clear | Select                                          |                           |                |
| Search Results         |                                                 |                           | Add New School |
| School ID Scho         | ol Name                                         | Most Recent Accredidation | State          |
| 520 Virgin             | nia Commonwealth University - School of Nursing | 2019                      | Virginia       |
| 622 Unive              | ersity of Virginia - School of Nursing          | 2019                      | Virginia       |
| 1084 West              | Virginia University - School of Nursing         | 2019                      | West Virginia  |
| 3256 West              | Virginia University Institute of Technology     | 2019                      | West Virginia  |

### Figure 31: School ID

4. Enter the School ID # and click Update School. The School ID, Name, and State fields should be displayed, along with a banner message at the top of the page.

NHHSP Applicant Information Screen User Guide

| School Searc  | :h                                         |
|---------------|--------------------------------------------|
| School Detai  | Is                                         |
| School ID # * | 622                                        |
| Up            | date School                                |
| School ID:    | 622                                        |
| Name:         | University of Virginia - School of Nursing |
| State:        | Virginia                                   |
|               |                                            |
|               |                                            |

Figure 32: Update School ID

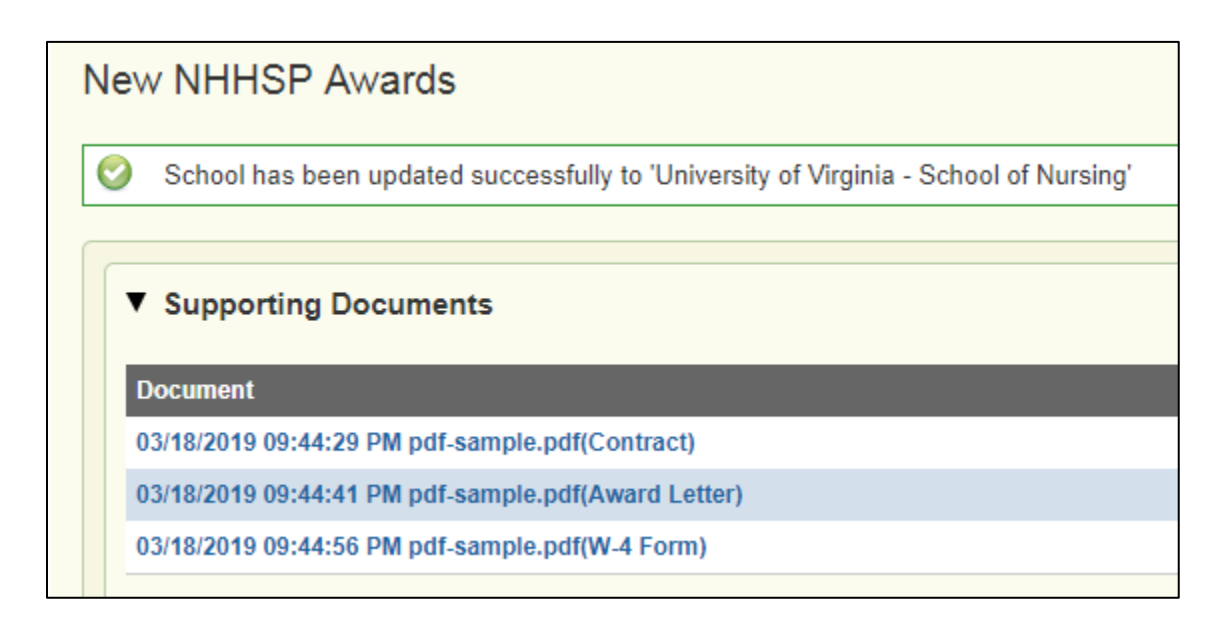

Figure 33: School ID Update Confirmation

### **Section 15: New NHHSP Award - Financial Information**

**Overview**: The CSV file does not include any data fields for the Financial Information section and will require that the analyst manually input this section data.

Business Rules: System shall require the analyst to enter all required fields (fields with an \*).

Steps:

1. Analyst enters data manually for the Financial Information section

| Banking Information | l               | W-4 Information      |               |   |
|---------------------|-----------------|----------------------|---------------|---|
| Bank Name *         | Bank of America | Allowance Quantity * | 1             |   |
| Account Type *      | Checking 🔻      | Withholding Amount * | \$0.00        |   |
| Routing Number *    | 011103093       | Tax Exempt           |               |   |
| Account Number *    | 234564433       | Marriage Status *    | Single Person | • |

**Figure 34: Financial Information** 

### Section 16: New NHHSP Award - Award Information

**Overview**: The Award Information section is intended to determine the award breakdown and total for the participant. The Requested Funding Start Date, Requested Funding End Date, and In State / Out of State selection can be auto-populated from the CSV data or can be manually updated by the analyst. Additionally, the analyst will need to select a Fiscal Year and Funding Type to determine the source of funding, and the specific years to fund the award. The system will validate to confirm that an existing approved DCW is available in BMISS that matches the School/Discipline/Degree/Cohort combination selected previously, and will then auto-calculate the award. The award can by dynamically updated if the analyst changes the values for In State / Out of State selection or the specific years funded.

### **Business Rules**:

- System shall require the analyst to enter all required fields (fields with an \*)
- Fiscal Year and Funding Type must have sufficient budget for the award
- The Requested Funding Start Date must start on or after 07/01/YYYY
- The Requested Funding End Date must be after the Requested Funding Start Date and must end on 06/30/YYYY
- The Years with Funding Requested table will start with the selected Year in School value and will have a maximum of four (4) years total. This table will have four rows for selection but will disable any rows beyond four years
- The Years with Funding Requested selected must begin with the first year available and must be consecutive
- The Verified Start Date will default to 07/01/YYYY
- The Verified End Date will default to 06/30/YYYY

### Steps:

- 1. Analyst reviews or selects values for all required fields:
  - Fiscal Year and Funding Type
  - Requested Funding Start Date
  - Requested Funding End Date
  - In State / Out of State

| ▼ | Award Information                                                    |                           |
|---|----------------------------------------------------------------------|---------------------------|
|   | Rank<br>Fiscal Year and Funding Type *                               | 2<br>2019 NHHSP ▼         |
|   | 2019 NHHSP Available Balance: \$792,126.31 Funding Years Information |                           |
|   | Year in school *                                                     | 2                         |
|   | Requested funding Start Date *                                       | 07/01/2019                |
|   | Requested funding End Date *                                         | 06/30/2021                |
|   | In State / Out of State *                                            | In State     Out of State |

### Figure 35: Award Information

NHHSP Applicant Information Screen User Guide

2. Analyst selects the specific years to provide funding from the Years with Funding Requested table

| Years with Funding Requested |                     |                   |                |                                             |  |
|------------------------------|---------------------|-------------------|----------------|---------------------------------------------|--|
| Year                         | Verified Start Date | Verified End Date | Year In School | Provide Funding                             |  |
| 2019 - 2020                  | 07/01/2019          | 06/30/2020        | 2              | Provide Funding for School Year 2019 - 2020 |  |
| 2020 - 2021                  | 07/01/2020          | 06/30/2021        | 3              | Provide Funding for School Year 2020 - 2021 |  |
| 2021 - 2022                  | 07/01/2021          | 06/30/2022        | 4              | Provide Funding for School Year 2021 - 2022 |  |
| 2022 - 2023                  | 07/01/2022          | 06/30/2023        |                | Provide Funding for School Year 2022 - 2023 |  |
|                              |                     |                   |                |                                             |  |

#### Figure 36: Years with Funding Requested Table

3. In the event in which the DCW validation errors are present the analyst must verify that an approved DCW exists with the correct School / Discipline / Degree combination

| Award Breakdown<br>Tuition<br>Stipend<br>ORCs<br>FICA Employer Tax<br>Total Award Amount | \$0.00<br>\$0.00<br>\$0.00<br>\$0.00<br>\$0.00 | DCW not found based on School ID, Discipline, and Degree selected.      Unable to calculate award amount. |
|------------------------------------------------------------------------------------------|------------------------------------------------|----------------------------------------------------------------------------------------------------|
| Preview Paw                                                                              |                                                |                                                                                                    |

### Figure 37: DCW Validations

4. The system will auto-calculate the Award Breakdown and enable the Preview PAW button.

| Award Breakdown    |             |
|--------------------|-------------|
| Tuition            | \$21,000.00 |
| Stipend            | \$16,356.00 |
| ORCs               | \$1,000.00  |
| FICA Employer Tax  | \$2,934.23  |
| Total Award Amount | \$41,290.23 |
| Preview Paw        |             |

Figure 38: Award Breakdown

### Section 17: New NHHSP Award - Preview PAW

**Overview**: After the auto-generated Award calculations are complete the system will enable a Preview PAW button below the Award Breakdown. The analyst will be able to click on that button and download an auto-generated PDF version of the NHHSP PAW in order to review the full break down of the award and the DCW values that contributed to the Tuition, Stipend, and ORCs. Additionally, the PAW will reflect the number of years of funding requested and will have a separate column of award data for each year requested.

**Business Rules**: The Preview PAW functionality will be enabled once the Award calculation criteria are complete.

### Steps:

1. Ensure that all criteria for the Award calculations are complete and click on the enabled Preview PAW button.

| Year         Verified Start Date         Verified End Date         Year In School         Provide Funding           2019 - 2020         07/01/2019         06/30/2020         2         Provide Funding for School Year 2019 - 2020           2020 - 2021         07/01/2020         06/30/2021         3         Provide Funding for School Year 2020 - 2021           2021 - 2022         07/01/2021         06/30/2022         4         Provide Funding for School Year 2021 - 2022           2022 - 2023         07/01/2021         06/30/2023         4         Provide Funding for School Year 2022 - 2023           2022 - 2023         07/01/2022         06/30/2023         4         Provide Funding for School Year 2022 - 2023           2022 - 2023         07/01/2022         06/30/2023         4         Provide Funding for School Year 2022 - 2023           2022 - 2023         07/01/2022         06/30/2023         Provide Funding for School Year 2022 - 2023           Award Breakdown | Years with Funding Requested |                            |                   |                |                                             |  |
|----------------------------------------------------------------------------------------------------|------------------------------|----------------------------|-------------------|----------------|---------------------------------------------|--|
| 2019 - 2020       07/01/2019       06/30/2020       2       Provide Funding for School Year 2019 - 2020         2020 - 2021       07/01/2020       06/30/2021       3       Provide Funding for School Year 2020 - 2021         2021 - 2022       07/01/2021       06/30/2022       4       Provide Funding for School Year 2021 - 2022         2022 - 2023       07/01/2021       06/30/2023       4       Provide Funding for School Year 2021 - 2022         2022 - 2023       07/01/2022       06/30/2023       Provide Funding for School Year 2022 - 2023         Award Breakdown       Provide Funding for School Year 2022 - 2023       Provide Funding for School Year 2022 - 2023         Neward Breakdown       S32,940.98       Provide S32,940.98       Provide S32,940.98         ORCs       \$2,000.00       FICA Employer Tax       \$5,910.08         Total Award Amount       \$83,166.06       S83,166.06                                                                                    | Year                         | Verified Start Date        | Verified End Date | Year in School | Provide Funding                             |  |
| 2020 - 2021       07/01/2020       06/30/2021       3       Image: Provide Funding for School Year 2020 - 2021         2021 - 2022       07/01/2021       06/30/2022       4       Provide Funding for School Year 2021 - 2022         2022 - 2023       07/01/2022       06/30/2023       Image: Provide Funding for School Year 2022 - 2023         Award Breakdown         Tuition       \$42,315.00         Stipend       \$32,940.98         ORCs       \$2,000.00         FICA Employer Tax       \$5,910.08         Total Award Amount         \$83,166.06                                                                                                    | 2019 - 2020                  | 07/01/2019                 | 06/30/2020        | 2              | Provide Funding for School Year 2019 - 2020 |  |
| 2021 - 2022       07/01/2021       06/30/2022       4       Provide Funding for School Year 2021 - 2022         2022 - 2023       07/01/2022       06/30/2023       Provide Funding for School Year 2022 - 2023         Award Breakdown         Tuition       \$42,315.00         Stipend       \$32,940.98         ORCs       \$2,000.00         FICA Employer Tax       \$5,910.08         Total Award Amount                                                                                                    | 2020 - 2021                  | 07/01/2020                 | 06/30/2021        | 3              | Provide Funding for School Year 2020 - 2021 |  |
| 2022 - 2023       07/01/2022       06/30/2023       Provide Funding for School Year 2022 - 2023         Award Breakdown       Fution       \$42,315.00       \$51pend       \$32,940.98         DRCs       \$2,000.00       \$2,000.00       \$55,910.08         TICA Employer Tax       \$5,910.08       \$53,166.06                                                                                                    | 2021 - 2022                  | 07/01/2021                 | 06/30/2022        | 4              | Provide Funding for School Year 2021 - 2022 |  |
| Award Breakdown         Tuition       \$42,315.00         Stipend       \$32,940.98         DRCs       \$2,000.00         FICA Employer Tax       \$5,910.08         Total Award Amount       \$83,166.06                                                                                                    | 2022 - 2023                  | 07/01/2022                 | 06/30/2023        |                | Provide Funding for School Year 2022 - 2023 |  |
| ORCs         \$2,000.00           FICA Employer Tax         \$5,910.08           Total Award Amount         \$83,166.06                                                                                                    | fuition<br>Stipend           | \$42,315.00<br>\$32,940.98 |                   |                |                                             |  |
| Stipend     \$32,940.98       DRCs     \$2,000.00       FICA Employer Tax     \$5,910.08       Total Award Amount     \$83,166.06                                                                                                    | Tuition                      | \$42,315.00                |                   |                |                                             |  |
| FICA Employer Tax \$5,910.08<br>Total Award Amount \$83,166.06                                                                                                    | ORCs                         | \$2,000.00                 |                   |                |                                             |  |
| Total Award Amount \$83,166.06                                                                                                    | FICA Employer                | Tax \$5,910.08             |                   |                |                                             |  |
|                                                                                                    | Total Award Ame              | ount \$83,166.06           |                   |                |                                             |  |
|                                                                                                    |                              |                            |                   |                |                                             |  |

### Figure 39: Preview PAW Button

NHHSP Applicant Information Screen User Guide

2. The analyst will be able to view the auto-generated NHHSP PAW in a separate browser tab or PDF.

| Native Hawaiian Health        | Scholarship Program-       | Participant Aw    | ard Worksheet- PAW               |
|-------------------------------|----------------------------|-------------------|----------------------------------|
| Scholar Name:                 | Mr. John h Smith, Sr.      | EIN: 7896         | Award Type: NEW                  |
| Home Address:                 | 888 happy dr               |                   | Year: 2019                       |
|                               | suite 1                    |                   |                                  |
|                               | springfield, VA United Sta | tes               |                                  |
| School/University             | Virginia Comm              | onwealth Universi | ty - School                      |
|                               | of Nursing                 |                   |                                  |
| Discipline                    | Nurse Practition           | ner               | Degree: Master's                 |
| Year in School                | 2                          |                   | Graduation Date: May 24, 2022    |
| Program Start Date            | Jul 1, 2019                |                   | Contract Start Date: Jul 1, 2019 |
| Program End Date              | Jun 30, 2019               |                   | Contract End Date: Jun 30, 2021  |
| Funding Yrs Requested         | 2                          |                   | Resident/Non-Resident: Resident  |
| Total Tuition & Fees:         |                            | \$42,315.00       |                                  |
| Total Stipend & ORC:          |                            | \$34,940.98       |                                  |
| Total FICA Employer (7.65%):  |                            | \$5,910.08        |                                  |
| Total Scholarship Award:      |                            | \$83,166.06       | i                                |
| Analysis of Award Amour       | nt                         |                   |                                  |
| School Year                   |                            | 2019 - 2020       | 2020 - 2021                      |
| Tuition & Fees                |                            | \$21,000.00       | \$21,315.00                      |
| Stipend                       |                            | \$16,356.00       | \$16,584.98                      |
| ORCs                          |                            | \$1,000.00        | \$1,000.00                       |
|                               | Totals:                    | \$38,356.00       | \$38,899.98                      |
| Tuition & Fees                |                            |                   |                                  |
| Tuition: Resident             |                            | \$20,000.00       | \$20,000.00                      |
| Academic Support Services     |                            | \$1,000.00        | \$1,000.00                       |
| Administrative Fees           |                            | \$0.00            | \$0.00                           |
| Background Check              |                            | \$0.00            | \$0.00                           |
| Campus Life Fee               |                            | \$0.00            | \$0.00                           |
| Capstone Course (if required) |                            | \$0.00            | \$0.00                           |
| Comment Days Days             |                            | 60.00             | 60.00                            |

### Figure 40: PAW Preview

### Section 18: New NHHSP Award - Save and Close

**Overview**: The system will allow the analyst to save the New NHHSP Award page prior to submission without having all of the required fields completed. The analyst will then be able to return to complete and submit at a later date by navigating to the Task Dashboard and selecting Run for the given Task.

### **Business Rules**:

- The Save functionality is only available for Tasks within Task Dashboard and will not be available if an analyst creates a New NHHSP Award manually (Programs > NHHSP > New Award)
- Data must be entered into one or more of the fields within the New NHHSP Award page to enable Save

#### Steps:

1. Analyst clicks on the Save and Close button

| ' Comments                      |              |
|---------------------------------|--------------|
| There are no existing comments. |              |
| New Comments *                  |              |
|                                 |              |
|                                 |              |
|                                 |              |
|                                 |              |
| ibmit Save and Close            | Cancel Award |

#### Figure 41: Save and Close

2. The analyst is redirected to Task Dashboard. The analyst can navigate back to Task Dashboard at any time and click on the Run button to continue making updates and submit the Task

|        | ✓ BMISS taskDashboard BM                                                        |                         |                                                                                    |                  |          |  |  |
|--------|---------------------------------------------------------------------------------|-------------------------|------------------------------------------------------------------------------------|------------------|----------|--|--|
| Assi   | Assign Ownership Set Priority Label Tasks Show All Tasks   Download Tasks Proce |                         |                                                                                    |                  |          |  |  |
| Result | s per page: 25 🔻 Total results                                                  | : 4 Selected Tasks      | s:0                                                                                |                  |          |  |  |
|        | Process Name 👌                                                                  | Task Name 👳             | Task Description ⇔                                                                 | Owner 🕀          |          |  |  |
|        | Application Review > NHHSP<br>Award Review                                      | NHHSP Analyst<br>Review | ID: 2; Rank: 2; Doe, Jane; Discipline: Allopathic<br>Physician; Degree: MD         | Unassigned       | View Run |  |  |
|        | Application Review > NHHSP<br>Award Review                                      | NHHSP Analyst<br>Review | ID: 3; Rank: 1; fourty one, two; Discipline: Dietetics/Nutrition; Degree: Master's | Chandra<br>Malay | View     |  |  |
|        | Application Review > NHHSP<br>Award Review                                      | NHHSP Analyst<br>Review | ID: 1; Rank: 1; Smith, John; Discipline: Allopathic Physician;<br>Degree: MD       | Asad Saqib       | View Run |  |  |
|        | Application Review > NHHSP<br>Award Review                                      | NHHSP Analyst<br>Review | ID: 5; Rank: 7; Smith, John; Discipline: Nurse Practitioner;<br>Degree: Master's   | Asad Saqib       | View Run |  |  |

Figure 42: Run Task

### Section 19: New NHHSP Award - Cancel Award Task

**Overview**: Analysts are able to cancel NHHSP Award Tasks and remove them from the Task Dashboard.

Business Rules: Analysts can only cancel existing Tasks

Steps:

1. Analyst clicks on the Cancel Award button on the New NHHSP Award page

| ▼ Comments                      |              |
|---------------------------------|--------------|
| There are no existing comments. |              |
| New Comments *                  |              |
|                                 |              |
|                                 |              |
|                                 |              |
|                                 |              |
| Submit Saus and Class           | Canaal Award |
| Submit Save and Close           | Cancel Award |

#### Figure 43: Cancel Award

2. A confirmation pop-up is displayed and the analyst can click Yes to cancel the Award Task and remove it from Task Dashboard

| ▼ Comments                      |                                                                           |    |              |
|---------------------------------|---------------------------------------------------------------------------|----|--------------|
| There are no existing comments. | Cancel NHHSP Award Task A comment is required for cancelling the award    |    |              |
| New Comments *                  | cancer writter. Award task: A common is required for cancering the award. |    |              |
|                                 | WARNING                                                                   |    |              |
|                                 | Are you sure you want to cancel this award?                               |    |              |
|                                 | Yes                                                                       | No |              |
|                                 |                                                                           |    |              |
| Submit Save and Close           |                                                                           |    | Cancel Award |

Figure 44: Cancel Award Task Confirmation

### Section 20: New NHHSP Award - Submit Applicant Data

**Overview**: When the analyst is ready to submit the New NHHSP Award data to create the Participant Profile and Financial Obligation they will be required to enter in comments, select Submit, and confirm.

### **Business Rules**:

- 1. Analyst must enter comments to Submit.
- 2. After the analyst selects Submit, the system shall ask the analyst to Confirm Award.
- 3. When confirming, the system shall display all information as "Read Only."
- 4. When confirming after selecting Submit, the analyst can select to go back and edit any information. The analyst will need to then Submit again.
- 5. Analyst must select Confirm Award in order for the applicant information to be saved in BMISS.

#### Steps:

- 1. Analyst enters in comments
- 2. Analyst selects Submit

| ▼ Comments                      |              |
|---------------------------------|--------------|
| There are no existing comments. |              |
| New Comments *                  |              |
| Final                           |              |
| Submit Save and Close           | Cancel Award |

#### Figure 45: Submit Button

NHHSP Applicant Information Screen User Guide

3. System will ask the analyst to confirm the information entered on the page

| New NHHSP Awards                                      |                    |              |
|-------------------------------------------------------|--------------------|--------------|
| Please verify the information below and press confirm |                    |              |
|                                                       |                    |              |
| ▼ Supporting Documents                                |                    |              |
| Document                                              |                    |              |
| 03/18/2019 09:44:29 PM pdf-sample.pdf(Contract)       |                    |              |
| 03/18/2019 09:44:41 PM pdf-sample.pdf(Award Letter)   |                    |              |
| 03/18/2019 09:44:56 PM pdf-sample.pdf(W-4 Form)       |                    |              |
|                                                       |                    |              |
|                                                       |                    |              |
| ▼ Personal Information                                |                    |              |
| - Full Name                                           | Home Address       |              |
| First Name * John                                     | Street Address 1 * | 771 lucky dr |

### Figure 46: Verify NHHSP Award Data

- 4. Analyst reviews the information and selects Confirm
- 5. Analyst is directed to the Participant Profile page in BMISS

| ▼ Comments                      |
|---------------------------------|
| There are no existing comments. |
| New Comments *                  |
| Final                           |
|                                 |
| Confirm Back                    |

Figure 47: Confirm NHHSP Award Data

### Section 21: New NHHSP Award - Manual Input of Applicant Data

**Overview**: Analysts are also able to manually enter and submit New NHHSP Award data in order to create a Participant Profile and Obligation without uploading a CSV in the NHHSP Applicant Data Transfer page.

### **Business Rules**:

- System shall require the analyst to enter all required fields (fields with an \*)
- The analyst will not be able to Save data through this process since it is not a Task within Task Dashboard

#### Steps:

- 1. Analyst navigates to the New NHHSP Award screen (Programs > NHHSP > New Award)
- 2. Analyst manually enters all required fields and uploads documents
- 3. Analyst submits data for participant conversion

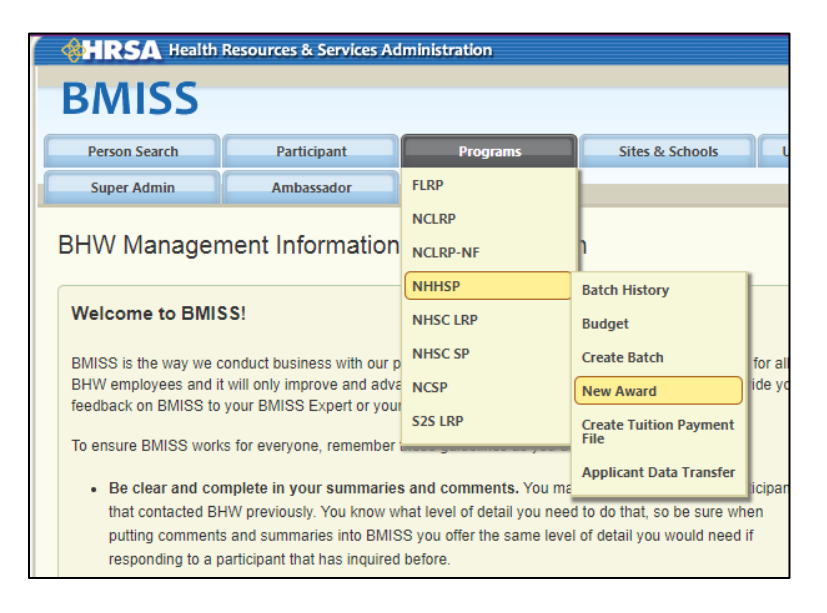

Figure 48: New NHHSP Award Navigation for Manual Input

### Section 22: NHHSP Participant Profile and Obligation

**Overview**: Once all NHHSP Applicant information has been submitted and confirmed, a participant profile will automatically be created for the person based on the information that was entered. The analyst will be automatically taken to the person's participant profile page upon submission of the applicant information. The applicant will not have been awarded and converted to participant at this point, although their participant profile will have been created. The applicant will be ready for batching after submission of applicant information.

### **Business Rules**:

- Basic participant information will be captured at the top of the page within the header section
- System will pre-populate the person's information on their participant profile page based on the information that was entered on the New NHHSP Award screen

### Steps:

 The analyst will be automatically redirected to the Participant Profile after submitting the New NHHSP Award data. Additionally the analyst can navigate to this page through a Participant Search (Participant > Participant Search)

| HRSA Health           | Resources & Services Ac | Iministration            |                                        |                            |                    |                  |
|-----------------------|-------------------------|--------------------------|----------------------------------------|----------------------------|--------------------|------------------|
| DAICC                 |                         |                          |                                        |                            | Welcome hrs        | a\asaqib   Close |
| DIVIISS               |                         |                          |                                        |                            |                    |                  |
| Person Search         | Participant             | Programs                 | Sites & Schools                        | User Administration        | Reports            |                  |
| Super Admin           | Ambassador              |                          |                                        |                            |                    |                  |
| Smith, John           |                         |                          |                                        |                            |                    | HPSAs            |
| ID Number:            | 1119552087              | Phone:                   | 5713457777                             | Graduation Date:           | 05/24/2022         |                  |
| Program:              | NHHSP                   | Address:                 | 771 lucky dr                           | Budget Type:               | NHHSP              |                  |
| Discipline:           | Nurse Practitioner      |                          | suite 2<br>centreville. VA 22052 Unite | ed Service:                | 2Yr Full Time 2019 |                  |
| Specialty:            |                         |                          | States                                 | Estimated End Da           | te:                |                  |
| Status:               |                         |                          |                                        | PDF Profile:               | View 📷 🔁           |                  |
|                       |                         |                          |                                        |                            |                    |                  |
| Participant Profile   | Personal I              | nformation               |                                        |                            |                    |                  |
| Overview              |                         |                          |                                        |                            |                    |                  |
| Inquiries             | 🔮 Participa             | ant has been successfull | y created and award has b              | een sent to the obligation | in pool.           |                  |
| Personal Information  | Name Co                 | ontact Other             |                                        |                            |                    |                  |
| Education Information | * Required Fiel         | d                        |                                        |                            |                    |                  |
| Program Information   | Name                    |                          |                                        |                            |                    |                  |
| Professional Informat | ion Last *              | Smith                    |                                        |                            |                    |                  |
| Financial Information | First *                 | John                     |                                        |                            |                    |                  |

Figure 49: NHHSP Participant Profile

NHHSP Applicant Information Screen User Guide

2. The Financial Information section will display the Contract, Award Letter, and PAW documents which can be viewed and downloaded

| Participant Profile                    | Financial Information                                                                                                    |
|----------------------------------------|----------------------------------------------------------------------------------------------------|
| Overview<br>Inquiries                  | Award Documents Tax Information Payment Schedule Banking Information Award History Debt Estimator                              |
| Personal Information                   | ▼ Fiscal Year 2019 Award Documents                                                                                             |
| Education Information                  | Award Type: Contract Type: Contract Length:                                                                                    |
| Professional Information               | New Full Time 2                                                                                                    |
| Financial Information                  | Documents                                                                                                    |
| Verification Information<br>Compliance | Contract<br>• Current Version: pdf-sample.pdf (3/18/19 9:44:29 PM): hrsa_asaqib                                                |
| Service Requests                       | Award Letter Current Version: pdf-sample.pdf (3/18/19 9:44:41 PM): hrsa_asaqib                                                 |
|                                        | Payment Authorization Worksheet<br>• Current Version: Payment Authorization Worksheet_5.pdf (3/18/19 10:46:11 PM): hrsa_asaqib |

### **Figure 50: Financial Information Documents**

3. The analyst will be able to navigate to all of the sections within the Participant Profile to view and edit data fields

| Participant Profile      |
|--------------------------|
| Overview                 |
| Inquiries                |
| Personal Information     |
| Education Information    |
| Program Information      |
| Professional Information |
| Financial Information    |
| Verification Information |
| Compliance               |
| Service Requests         |
|                          |

Figure 51: Participant Profile Section Navigation

### **Section 23: Resolving Issues**

Please follow the instructions to resolve any problems a NHHSP Analyst might have:

### For Technical Issues:

When a technical issue is encountered, e.g. Analyst cannot upload the supporting documents, the issue should be logged in JIRA with a detailed description of the problem. At this point, the BMISS Production Support Team would define and resolve the issue as well as notify the analyst of the resolution.

### Logging Issues:

- When logging tickets into JIRA:
  - Log tickets as a Defect within the BMISS DBO Partners (BDP) project
  - Attach a screenshot to the ticket (if applicable)
  - Include the following details in the *Description* section:
- The page that the issue was found on = New NHHSP Award Screen
- Applicant information: BMISS unique ID, email, phone number, and Full name
- The Web Browser the analyst was using
- The frequency of the issue